**Advantech Watchdog** 

**KMDF** Driver

**User Manual** 

**For Microsoft Windows** 

Version <1.11>

| Advantech Watchdog KMDF Driver | Version: <1.11>    |
|--------------------------------|--------------------|
| User Manual                    | Date: <03/23/2023> |

# **Revision History**

| Date       | Version | Description                                                                         |
|------------|---------|-------------------------------------------------------------------------------------|
| 2023/03/23 | 1.11    | Install Picture                                                                     |
| 2022/07/01 | 1.10    | For new driver to update chap. 3, 6.1.15, 6.2.1, 6.3.2, 7.1.3, 7.2.2<br>And figures |
| 2019/10/29 | 1.01    | Change page format.                                                                 |
| 2017/06/18 | 1.00    | Initial draft.                                                                      |

| Advantech Watchdog KMDF Driver | Version: <1.11>    |
|--------------------------------|--------------------|
| User Manual                    | Date: <03/23/2023> |

# **Table of Contents**

| 1.        | WELCO          | ME TO ADVANTECH WATCHDOG KMDF DRIVER           | 5         |
|-----------|----------------|------------------------------------------------|-----------|
| 1.1       | ABOUT          | r This Manual                                  | 5         |
| 1.2       | ORGA           | NIZATION OF THIS MANUAL                        | 6         |
| 2.        | ADVAN          | ITECH WATCHDOG KMDF DRIVER OVERVIEW            | 8         |
| 2.1       |                | /IFW                                           |           |
| 2.2       | WATC           | HDOG FUNCTIONS                                 | 9         |
| 2         | 2.2.1          | Driver Functions                               | 9         |
| 2         | 2.2.2          | Watchdog Timer Span                            | 11        |
| 2.3       | ENVIR          | ONMENTS                                        | 12        |
| 2         | 2.3.1          | Hardware                                       | 12        |
| 2         | 2.3.2          | Operating Systems                              | 12        |
| 2.4       | INSTA          |                                                | 13        |
| 4         | 2.4.1          | Install KMDF Driver                            | 13        |
| 25        | <b>4.2</b><br> |                                                | 15        |
| - 2.5     |                |                                                | 10        |
| 3.        | CONTR          | OL PANEL PROGRAM                               | 17        |
| 3.1       | . The M        | IAIN DIALOG                                    |           |
| 3.2       | 2 The "(       | General" Tab Page                              | 20        |
| 3.3       | G THE "S       | Setting" Tab Page                              | 20        |
| 3.4       | THE "/         | Авоит″ Тав Раде                                | 26        |
| 4.        | GETTI          | NG STARTED WITH ADVANTECH WATCHDOG KMDF DRIVER | 27        |
| 4.1       | . For M        | IICROSOFT VISUAL C++                           | 27        |
| 4         | 1.1.1          | Create an Empty Visual C++ Project             | 27        |
| 4         | 1.1.2          | Adding Necessary Files                         | 29        |
| 4         | 1.1.3          | Writing Codes                                  | 31        |
| 4         | <b>1.1.4</b>   | Test Your Program                              | 31        |
| 4.2       |                | IICROSOFT VISUAL BASIC                         | 32        |
| 4         | 12.1           | Adding Files and Designing the Form            | 32        |
| 2         | 12.2           | Writing Codes for VR Application               |           |
| 4         | 1.2.4          | Test Your Program                              |           |
| 5.        | PROGR          |                                                |           |
| с.<br>г 1 |                |                                                |           |
| 5.1       | . FUNCT        | TON CALL PROCEDURES IN SYSTEM WATCH MODE       | 37        |
| 5.2       | - FUNCI        | ION CALL PROCEDURES IN APPLICATION WATCH MODE  | 38        |
| 6.        | FUNCT          | ION REFERENCE                                  | 42        |
| 6.1       | . Funct        | ION DESCRIPTION                                | 42        |
| e         | 5.1.1          | WDT_Init                                       | 43        |
| e         | 5.1.2          | WDT_DeInit                                     | 44        |
| 6         | 5.1.3          | WDT_Enable                                     | 44        |
| 6         | ).1.4<br>5 1 E | WDT_DISADIE                                    | 45        |
| 6         | 5.1.5          | WDT CetMade                                    | 45<br>AC  |
|           | 5.1.7          | WDT_SetTimerSnan                               | 40<br>//7 |
| Ľ         |                |                                                |           |

| Advantech Watchdog KMDF Driver | Version: <1.11>    |
|--------------------------------|--------------------|
| User Manual                    | Date: <03/23/2023> |

| 6.1.8  | WDT_GetTimerSpan                 | 47 |
|--------|----------------------------------|----|
| 6.1.9  | WDT_Reboot                       |    |
| 6.1.10 | WDT_IsEnabled                    |    |
| 6.1.11 | WDT_LogEvent                     |    |
| 6.1.12 | ? WDT_IsLogged                   | 50 |
| 6.1.13 | B WDT_IsReadyToReboot            |    |
| 6.1.14 | WDT_GetStartTime                 | 51 |
| 6.1.15 | 5 WDT_Strobe                     | 52 |
| 6.1.16 | 5 WDT_SetType                    |    |
| 6.1.17 | WDT_GetType                      | 53 |
| 6.1.18 | 3 WDT_GetTimerSpanDescription    | 54 |
| 6.1.19 | WDT_GetErrMsg                    | 55 |
| 6.1.20 | WDT_SetFreeTimeoutValue          | 55 |
| 6.1.21 | WDT_GetWDTConfig                 | 56 |
| 6.2 ER | ROR CODES                        | 57 |
| 6.2.1  | Error Code List                  | 57 |
| 6.3 DA | TA STRUCTURE                     | 59 |
| 6.3.1  | WatchMode                        | 59 |
| 6.3.2  | WatchdogType                     |    |
| 7 DEV  | ICE DRIVER PROGRAMMING EXAMPLES  | 62 |
| /. DEV |                                  |    |
| 7.1 AD | VWATCHDOGUTIL SUB-FUNCTIONS      | 62 |
| 7.1.1  | Watchdog enable                  |    |
| 7.1.2  | Watchdog disable                 |    |
| 7.1.3  | Watchdog reboot (Hardware Reset) |    |
| 7.1.4  | Watchdog strobe                  | 63 |
| 7.1.5  | Watchdog Set                     | 63 |
| 7.1.6  | Watchdog Get                     | 63 |
| 7.1.7  | Watchdog Set Timer               | 63 |
| 7.1.8  | Watchdog Set mode                |    |
| 7.1.9  | Watchdog Set Log                 | 64 |
| 7.1.10 | ) Watchdog get timer             | 64 |
| 7.1.11 | Watchdog Get mode                | 64 |
| 7.1.12 | 2 Watchdog Get Log               | 64 |
| 7.1.13 | Watchdog                         | 65 |
| 7.2 EX | AMPLE FUNCTION CALL FLOWCHART    | 65 |
| 7.2.1  | ElapsedTme                       | 65 |
| 7.2.2  | RebootMachine(Reset)             |    |
| 7.2.3  | SetLog                           |    |
| 7.2.4  | SetMode                          |    |
| 7.2.5  | SetTimerSpan                     |    |
| 7.2.6  | WatchApplication                 |    |
| 7.2.7  | WatchSystem                      | 73 |
| 7.2.8  | SetFreeTimeoutValue              | 74 |

ſ

# Advantech Watchdog KMDF Driver 1. Welcome to Advantech Watchdog KMDF Driver

# 1.1 About This Manual

This manual contains the information you need to get started with the Advantech Watchdog KMDF Driver.

The Advantech Watchdog KMDF Driver allows you to easily perform versatile WDT operations through properties, methods, and events in programs developed with Microsoft Visual C++, Microsoft Visual Basic, and Microsoft C#.

This manual describes Application Programming Interface (API), including calling procedure of operating Watchdog device and Control Panel Program (CPL) of the driver.

This manual also contains step-by-step instructions for building applications with the Advantech Watchdog KMDF Driver. With the help of Advantech Watchdog KMDF Driver, you can develop applications with tools like VC, VC.NET, VB.NET, and C#.NET in different Windows operating systems (Windows 2000/XP/Vista/7/8/8.1/10/Windows embedded).

The Advantech Watchdog KMDF Driver provides examples explaining how to use Advantech Watchdog with series of real examples and offers reference to develop your own applications. You can modify these sample applications to meet your needs.

This manual does not show you how to solve every possible programming problem. To use this manual, you should already be familiar with at least one of the supported programming environments and Windows 2000/XP/Vista/7/8/8.1/10/Windows Embedded.

| Advantech Watchdog KMDF Driver | Version: <1.11>    |
|--------------------------------|--------------------|
| User Manual                    | Date: <03/23/2023> |

## **1.2 Organization of This Manual**

This user manual is divided into the following sections:

- Welcome to Advantech Watchdog KMDF Driver
- Advantech Watchdog KMDF Driver Overview
- Control Panel Program
- Getting Started with Advantech Watchdog KMDF Driver
- Programming Guide
- Function Reference
- Device Driver Programming Examples

#### Welcome to Advantech Watchdog KMDF Driver

Give an overview of this manual.

#### Advantech Watchdog KMDF Driver Overview

Give an overview of Advantech Watchdog KMDF Driver.

#### **Control Panel Program**

Give a thorough description of the Control Panel Program.

#### Getting Started with Advantech Watchdog KMDF Driver

Give the novice a clear concept of the Advantech Watchdog KMDF Driver and a walkthrough in creating a simple application. Step-by-step instructions are provided for an application written in Win32 MFC development environments.

#### **Programming Guide**

Show function call flowchart for working in System Mode or Application Mode.

#### **Functions Reference**

#### • Function Description

Give a thorough description of all the functions supported by Advantech Watchdog KMDF Driver.

#### • Data Structure

| Advantech Watchdog KMDF Driver | Version: <1.11>    |
|--------------------------------|--------------------|
| User Manual                    | Date: <03/23/2023> |

Describe the data structures that related to the provided functions.

#### • Error Codes

Explain the error codes that might be returned when calling functions provided by the Advantech Watchdog KMDF Driver. Refer to this section when debugging your application.

### **Device Driver Programming Examples**

This chapter gives an overview of the examples we provided.

| Advantech Watchdog KMDF Driver | Version: <1.11>    |
|--------------------------------|--------------------|
| User Manual                    | Date: <03/23/2023> |

# 2. Advantech Watchdog KMDF Driver Overview

The Advantech Watchdog KMDF Driver provides functions to maximize the hardware's performance. It is freely bundled with Advantech Watchdog Device.

With this Driver, you don't have to use hardware-specific register commands and it gives you a powerful programming API for using with a variety of programming environments and languages.

# 2.1 Overview

Advantech Watchdog KMDF Driver contains a set of functions and related structures that can be used in various application programs for interfacing with KMDF Drivers. The APIs support Microsoft Visual C++, Microsoft Visual Basic, and Microsoft C# development environments. You can directly write applications with windows API. Examples of VC, VC.NET, VB.NET, and C#.NET are supplied in the package, providing a reference for you to develop applications. When developing work is completed, you can use test tools to verify if functions of the application are correct.

Figure 1 shows the relationship between the Advantech Watchdog KMDF driver with the user application and Watchdog hardware.

| Advantech Watchdog KMDF Driver | Version: <1.11>    |
|--------------------------------|--------------------|
| User Manual                    | Date: <03/23/2023> |

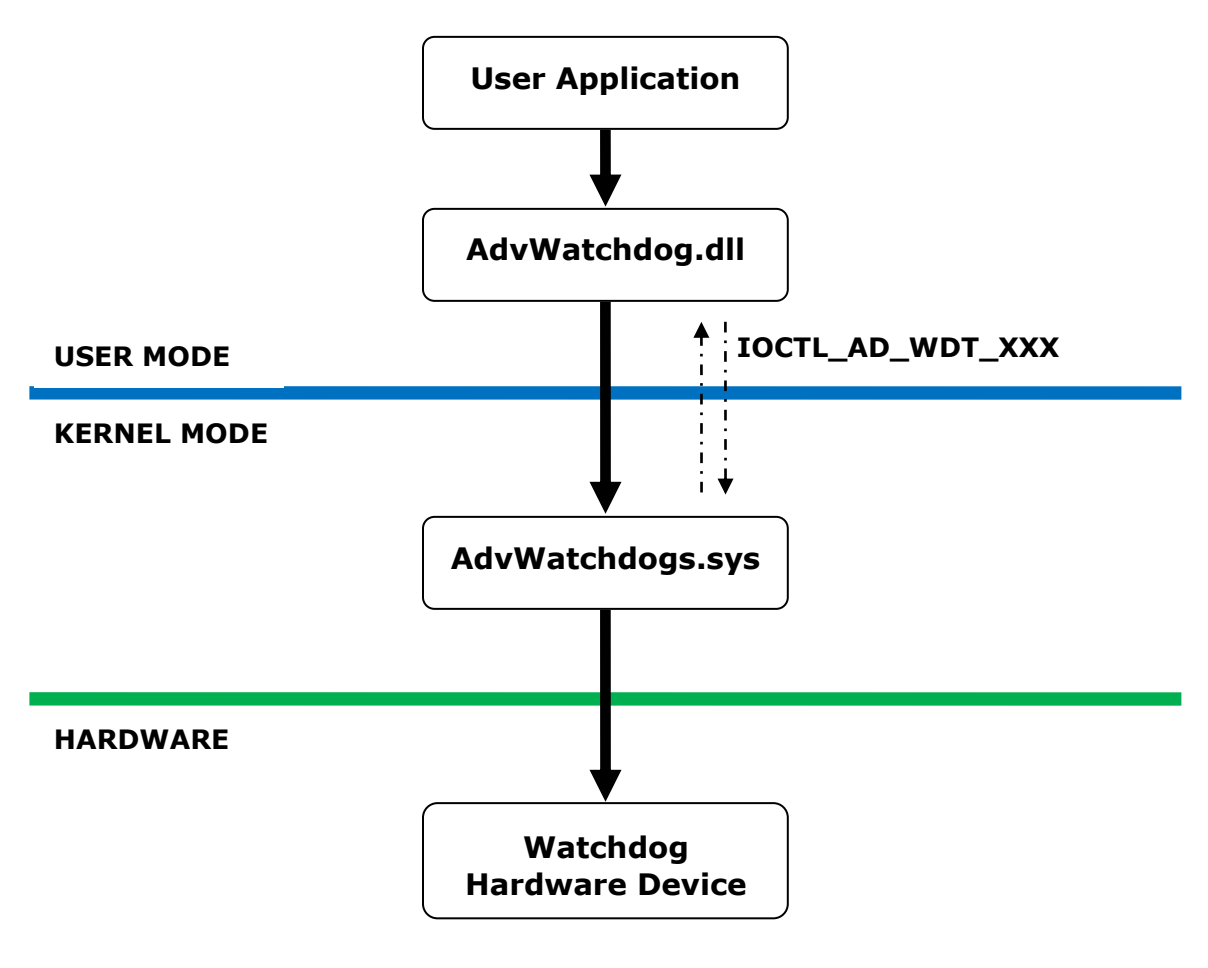

Figure 1

## 2.2 Watchdog Functions

### 2.2.1 Driver Functions

The Advantech Watchdog KMDF driver supports the following functions:

### (1). Set the Watchdog timer span.

Below is a list of the timer span supported by the Advantech Watchdog KMDF driver.

Depends on the Watchdog chipset, some Watchdog chipsets can only support timer span up to 4 Minutes 15 Seconds.

- ♦ 15 Seconds
- ♦ 45 Seconds
- ♦ 1 Minute 15 Seconds
- ♦ 2 Minutes 15 Seconds

| Advantech Watchdog KMDF Driver | Version: <1.11>    |
|--------------------------------|--------------------|
| User Manual                    | Date: <03/23/2023> |

- ♦ 3 Minutes 15 Seconds
- ♦ 4 Minutes 15 Seconds
- ♦ 5 Minutes 15 Seconds
- ♦ 10 Minutes 15 Seconds
- ♦ 20 Minutes 15 Seconds
- ♦ 30 Minutes 15 Seconds
- ♦ 40 Minutes 15 Seconds
- ♦ 50 Minutes 15 Seconds
- ♦ 1 Hour 15 Seconds
- ♦ 2 Hours 15 Seconds

#### (2). Get current Watchdog timer span

This operation retrieves current Watchdog timer span index and timer span value in minutesecond.

### (3). Set the Watchdog watch mode.

The Watchdog can be used to watch the whole system (System Mode) and a specified critical function call (Application Mode). If the Watchdog runs in the first mode, the OS (Watchdog Driver) will reset the Watchdog periodically. The machine will reboot if the system is hanged for a while. In the second mode, the specified critical function is responsible for resetting the Watchdog. The machine will reboot if the specified critical function call failed.

The Watchdog mode is designed for special industrial needs. On most occasions, the Watchdog is set to monitor the whole system. If the system is deadlocked then the Watchdog will reboot the machine. However, some specified applications are very important for the industrial solutions. If those applications failed then other works on the system will become nonsense. Therefore, monitor those applications is important. If they failed or crashed then the Watchdog should reboot the machine.

For example, in a network based DAQ solution, it is very important to make sure the connection between the client and the server is ready before any network actions start, if this connection failed and cannot be reconnected during a proper time span, the user application should reboot the machine. User can call the strobe Watchdog functions to verify the network connection is valid. This application is then under monitoring by the Watchdog.

| Advantech Watchdog KMDF Driver | Version: <1.11>    |
|--------------------------------|--------------------|
| User Manual                    | Date: <03/23/2023> |

### (4). Get current Watchdog watch mode

This operation retrieves the current watch mode of the Watchdog, system-watch mode, or application-watch mode.

#### (5). Enable the Watchdog

Enable the Watchdog. If the Watchdog runs in application-watch mode without calling the strobe function during Watchdog timer span then the system will reboot.

#### (6). Disable the Watchdog

Disable the Watchdog.

### (7). Strobe the Watchdog once

Strobe (reset) the Watchdog hardware once.

#### (8). Reboot the machine by Watchdog

If you issue this command, then you cannot recall this operation by disabling the Watchdog. The only way to prevent this computer from rebooting is to stop this service immediately.

### 2.2.2 Watchdog Timer Span

The following are timer spans for the Watchdog, most of chipsets only support up to 4 Minutes 15 Seconds.

- (1) 15 Seconds
- (2) 45 Seconds
- (3) 1 Minute 15 Seconds
- (4) 2 Minutes 15 Seconds
- (5) 3 Minutes 15 Seconds
- (6) 4 Minutes 15 Seconds
- (7) 5 Minutes 15 Seconds
- (8) 10 Minutes 15 Seconds
- (9) 20 Minutes 15 Seconds
- (10) 30 Minutes 15 Seconds
- (11) 40 Minutes 15 Seconds
- (12) 50 Minutes 15 Seconds

| Advantech Watchdog KMDF Driver | Version: <1.11>    |
|--------------------------------|--------------------|
| User Manual                    | Date: <03/23/2023> |

- (13) 1 Hour 15 Seconds
- (14) 2 Hours 15 Seconds

## **2.3 Environments**

### 2.3.1 Hardware

This Software API and utility support only Advantech IAG x86 hardware platform products which with Watchdog design.

### 2.3.2 Operating Systems

- □ Microsoft Windows 2000
- □ Microsoft Windows XP Professional
- □ Microsoft Windows Vista
- $\Box$  Microsoft Windows 7
- $\Box$  Windows XP Embedded
- □ Windows Embedded Standard 2009
- $\hfill\square$  Windows Embedded Standard 7
- $\Box$  Microsoft Windows 8
- □ Microsoft Windows 8.1
- $\Box$  Windows Embedded 8 Standard
- □ Windows Embedded 8.1 Industry
- $\Box$  Windows 10

| Advantech Watchdog KMDF Driver | Version: <1.11>    |
|--------------------------------|--------------------|
| User Manual                    | Date: <03/23/2023> |

# 2.4 Installation

### 2.4.1 Install KMDF Driver

Installation is required. If there is no existing installation of Advantech Watchdog KMDF driver on your computer, take the following steps to install Advantech Watchdog KMDF driver.

How to install Advantech Watchdog KMDF driver

- Verify that your computer meets the hardware and software requirements to run Advantech Watchdog KMDF driver.
   For more information, see Environments.
- 2) If you do not already have the installer of Advantech Watchdog KMDF driver, download it from Advantech official Web site.
- 3) From Control Panel, remove any existing installation of Advantech Watchdog driver from your computer.
- 4) With administrator-level privilege on your computer, run the installer of Advantech Watchdog KMDF driver.

Below is an example of Advantech Watchdog KMDF driver Setup. If you want to stop the setup, press the "Cancel" button in the setup program. The Setup program will stop the procedure automatically.

Step 1: Run the Setup program. When the setup program is running, click the "Next >" button in "Advantech Watchdog Driver Setup Wizard".

| Advantech Watchdog KMDF Driver | Version: <1.11>    |
|--------------------------------|--------------------|
| User Manual                    | Date: <03/23/2023> |

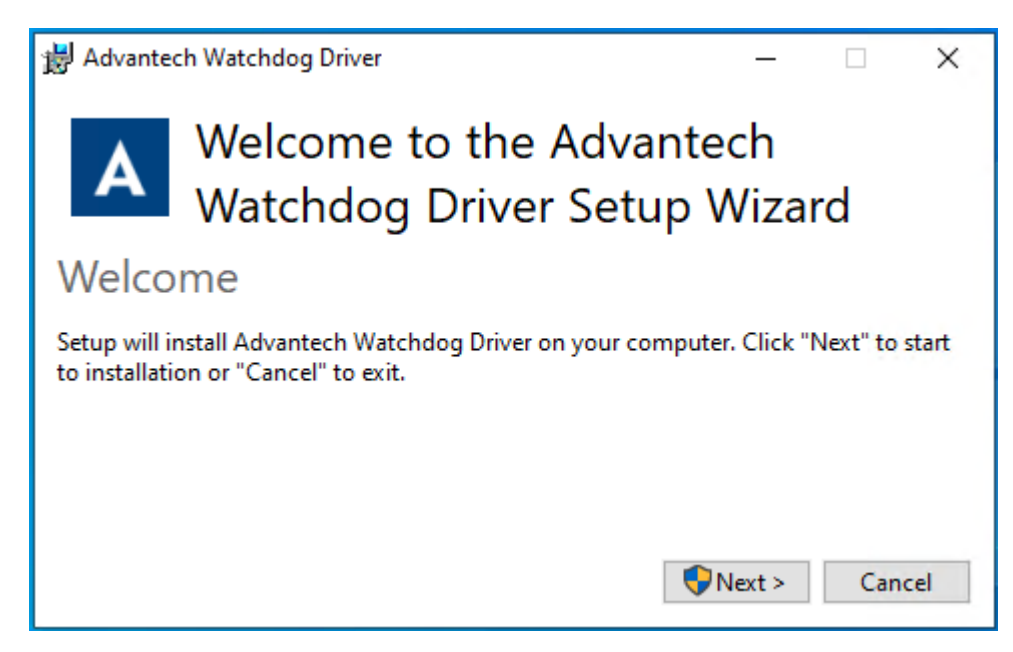

Step 2: To continue the installation, click "Yes" and click Install to complete the driver installation.

| User Account Control                                                                | ×                    |  |
|-------------------------------------------------------------------------------------|----------------------|--|
| Do you want to allow t<br>changes to your device                                    | his app to make<br>? |  |
| Advantech Watchc                                                                    | log Driver           |  |
| Verified publisher: Advantech Co., Ltd.<br>File origin: Hard drive on this computer |                      |  |
| Show more details                                                                   |                      |  |
| Yes                                                                                 | No                   |  |
|                                                                                     |                      |  |

| Advantech Watchdog KMDF Driver | Version: <1.11>    |
|--------------------------------|--------------------|
| User Manual                    | Date: <03/23/2023> |

Step 3: Click on "Restart" button or "Close" button on the "Advantech Watchdog Driver" to complete the setup program.

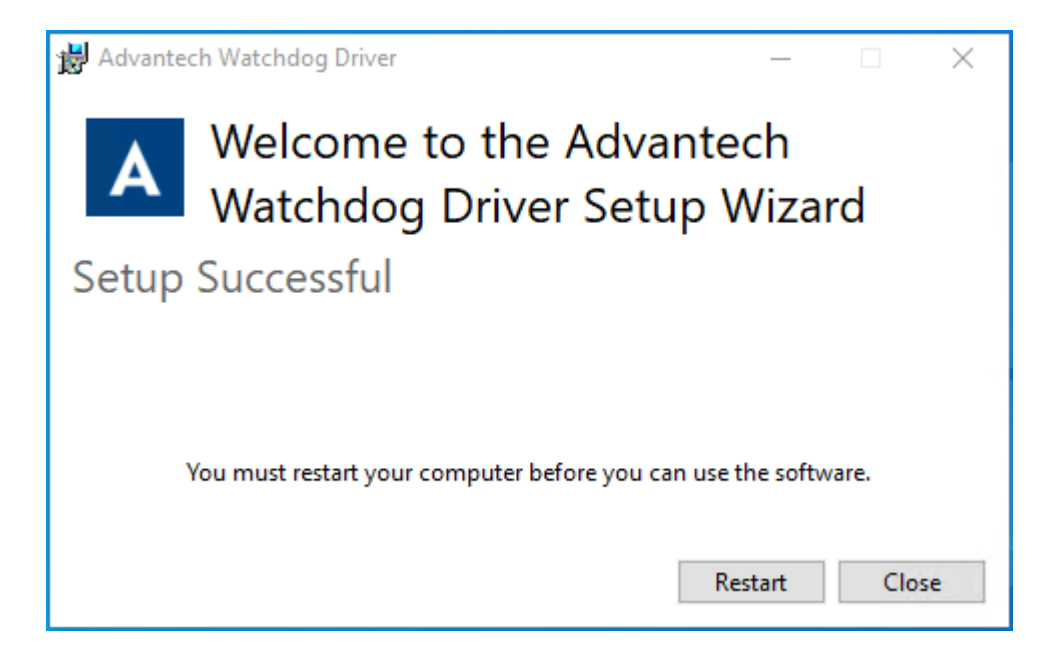

### 2.4.2 Installed files

### • SYS Driver Binary File

File Name: AdvWatchdogs.sys Advantech Watchdog KMDF Driver

### • DLL Binary File

File name: AdvWatchdog.dll Advantech Watchdog external export Library (API)

### • Control Panel Program

File name: AdvWatchdogConfig.cpl Advantech Watchdog Service configuration

### • Demo Program source code

File Patch: C:\Program Files\ADVANTECH\Watchdog\Example Advantech Watchdog program examples

| Advantech Watchdog KMDF Driver | Version: <1.11>    |
|--------------------------------|--------------------|
| User Manual                    | Date: <03/23/2023> |

# 2.5 Uninstallation

How to uninstall Advantech Watchdog KMDF driver

**1.** Control panel ->"Add or Remove Programs". Choose the "Advantech Watchdog Driver" to remove it.

| 🚱 🔍 💌 💽 🕨 Control Panel 🕨                                                     | All Control Panel Items 	 Programs a                             | and Features                  |                                     |              |         |                |
|-------------------------------------------------------------------------------|------------------------------------------------------------------|-------------------------------|-------------------------------------|--------------|---------|----------------|
| Control Panel Home<br>View installed updates<br>7 Turn Windows features on or | Uninstall or change a pro<br>To uninstall a program, select it f | gram<br>rom the list and then | click Uninstall, Change, or Repair. |              |         |                |
| off Organize - Uninstall Change                                               |                                                                  |                               |                                     |              |         |                |
|                                                                               | Name                                                             |                               | Publisher                           | Installed On | Size    | Version        |
|                                                                               | Adobe Flash Player 18 ActiveX                                    |                               | Adobe Systems Incorporated          | 9/4/2016     | 17.3 MB | 18.0.0.232     |
|                                                                               | Hadvantech Watchdog Driver                                       |                               | Advantech                           | 9/5/2016     | 27.0 MB | 2.01.001       |
|                                                                               | Compatibility Pack for the 2007                                  | Uninstall                     | Microsoft Corporation               | 9/7/2015     | 66.9 MB | 12.0.6514.5001 |
|                                                                               | 3 Intel® Graphics Driver                                         | Change                        | Intel Corporation                   | 9/5/2016     | 74.2 MB | 37.15.0.1073   |
|                                                                               | Microsoft .NET Framework 4.5.2                                   |                               | Microsoft Corporation               | 9/7/2015     | 38.8 MB | 4.5.51209      |
|                                                                               | 🐼 Microsoft Office Excel Viewer                                  |                               | Microsoft Corporation               | 9/7/2015     | 72.3 MB | 12.0.6425.1000 |
|                                                                               | S Microsoft Office Word Viewer 2003                              | 3                             | Microsoft Corporation               | 9/7/2015     | 26.5 MB | 11.0.8173.0    |
|                                                                               | Microsoft PowerPoint Viewer                                      |                               | Microsoft Corporation               | 9/7/2015     | 143 MB  | 14.0.4763.1000 |
|                                                                               | Microsoft Silverlight                                            |                               | Microsoft Corporation               | 9/7/2015     | 50.7 MB | 5.1.40728.0    |
|                                                                               | Microsoft Visual C++ 2008 Redistri                               | ibutable - x64 9.0.3          | Microsoft Corporation               | 9/7/2015     | 788 KB  | 9.0.30729      |

**2.** Click on the "Uninstall" button. The setup program will start to remove the Advantech Watchdog KMDF Driver.

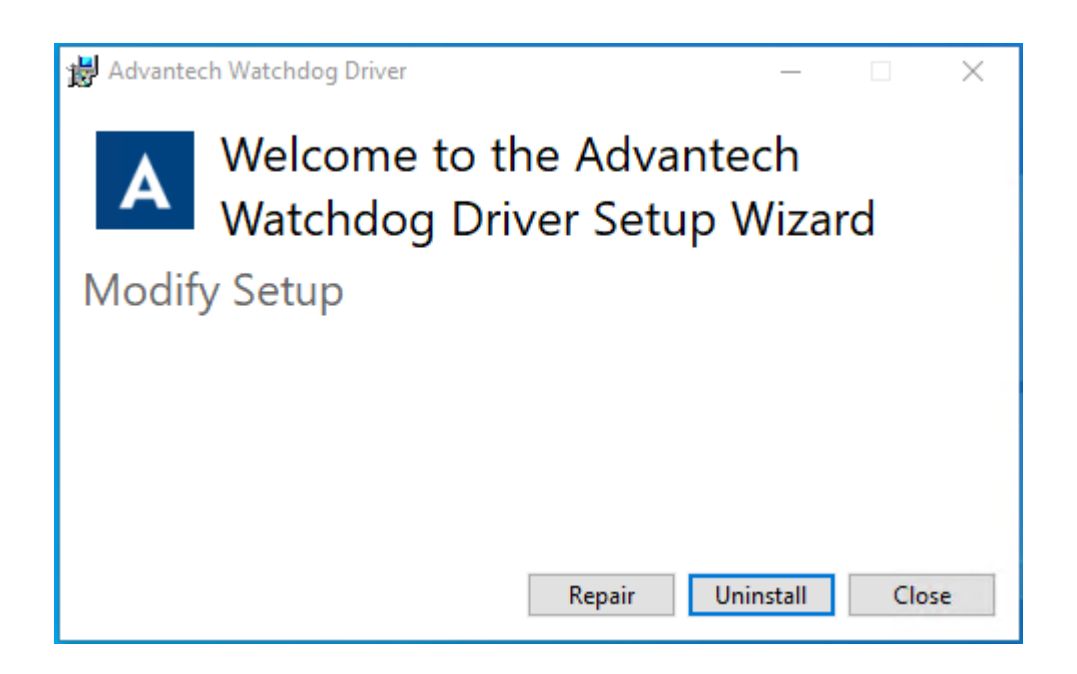

| Advantech Watchdog KMDF Driver | Version: <1.11>    |
|--------------------------------|--------------------|
| User Manual                    | Date: <03/23/2023> |

| User Account Control                                                                | ×                    |  |
|-------------------------------------------------------------------------------------|----------------------|--|
| Do you want to allow t<br>changes to your device                                    | his app to make<br>? |  |
| Advantech Watchc                                                                    | log Driver           |  |
| Verified publisher: Advantech Co., Ltd.<br>File origin: Hard drive on this computer |                      |  |
| Show more details                                                                   |                      |  |
| Yes                                                                                 | No                   |  |
|                                                                                     |                      |  |

**3.** Click on the "Restart" or "close" button to complete the Uninstallation.

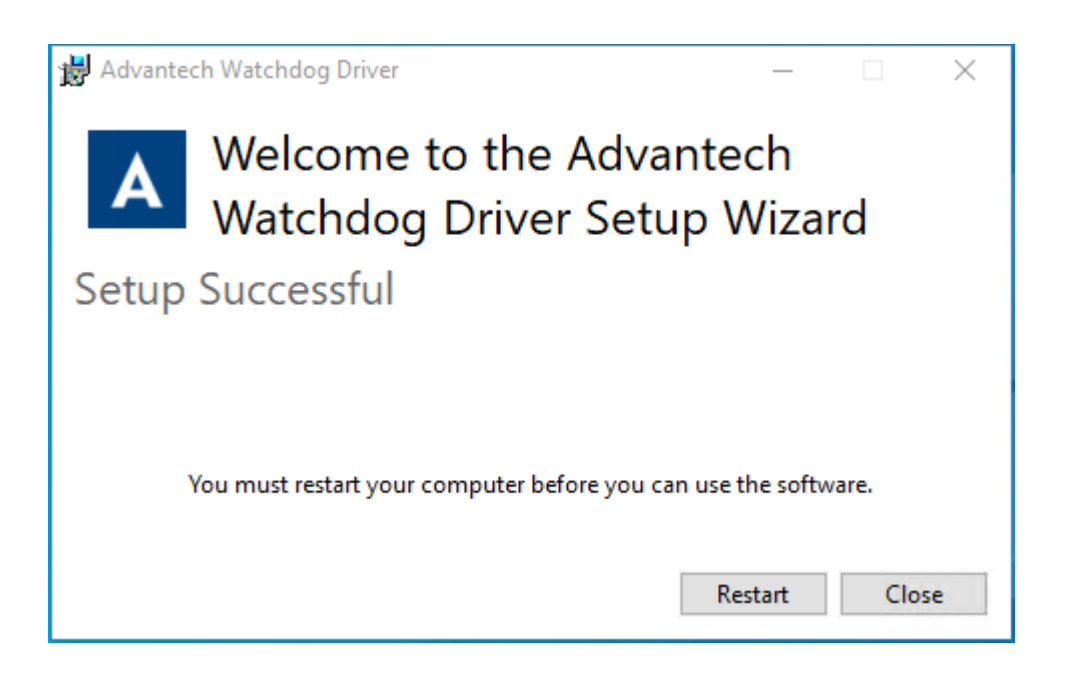

# 3. Control Panel Program

This chapter introduces how to use and configure the Watchdog timer function. You can execute the Watchdog Service Configuration in Control Panel.

| Advantech Watchdog KMDF Driver | Version: <1.11>    |
|--------------------------------|--------------------|
| User Manual                    | Date: <03/23/2023> |

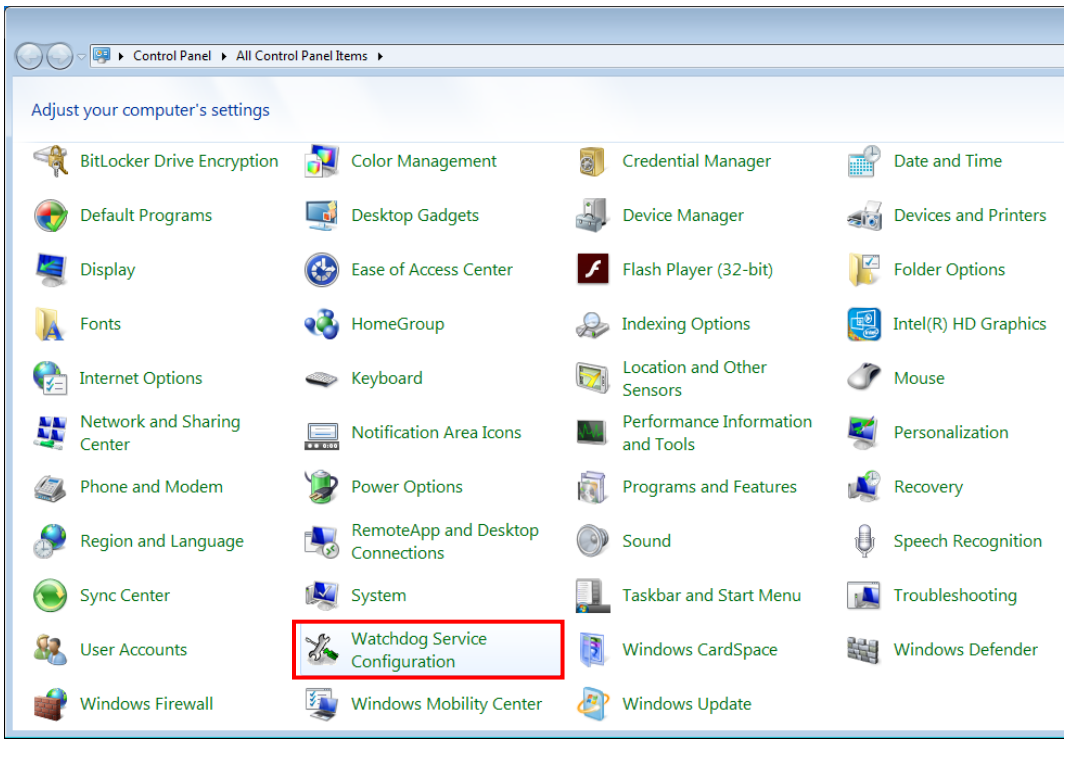

Figure 3.1-1

After completing the Watchdog Service Configuration in Control Panel, the settings will be written into the system registry. Later when your application requests a Watchdog operation, the Watchdog functions will read out the settings from the registry and do some actual Watchdog operations.

### 3.1 The Main Dialog

Double clicking on the icon "Watchdog Service Configuration" in Control Panel on your computer, you will see a popup dialog as shown in the figure below:

| Advantech Watchdog KMDF Driver               |                      | Version: <1.11>    | <u>,</u>                      |
|----------------------------------------------|----------------------|--------------------|-------------------------------|
| User Manual                                  |                      | Date: <03/23/2023> | >                             |
| 🕮 All Control Panel Items                    |                      |                    | —                             |
| ← → ✓ ↑ 🖾 → Control Panel → All Control Pa   | anel Items           | ٽ ~                |                               |
| Adjust your computer's settings              |                      |                    | View by: Small icons 🔻        |
| Administrative Tools                         | lay                  | 🐌 Back             | up and Restore (Windows 7)    |
| Watchdog Service Configuration               | anagement            | Cred               | lential Manager               |
| General Catting Manual                       | Programs             | 📇 Devi             | ce Manager                    |
|                                              | ccess Center         | File File          | Explorer Options              |
| Service Name: AdvWatchdog                    |                      | 🔒 Inde             | xing Options                  |
| Watchdog Type: NCT5523D/NCT6106D Standard    | Options              | Keył               | poard                         |
|                                              | and Sharing Cente    | r 🔚 Pho            | ne and Modem                  |
| Running Status: Disabled                     | s and Features       | 😎 Real             | tek HD Audio Manager          |
| Elapsed Time: 00 Hour 00 Minute 00 Second    |                      | 🐻 Rem              | oteApp and Desktop Connection |
| Liapsed fille. Ut flour of Millide of Second |                      | 🌡 Spee             | ch Recognition                |
|                                              | hter                 | Syste              | em                            |
| OK Cancel Apply                              | hooting              | & User             | Accounts                      |
| Watchdog Service Configuration               | ws Defender Firewall | Win/               | dows Mobility Center          |
| Work Folders                                 |                      |                    | active mobility center        |
| Work Polders                                 |                      |                    |                               |

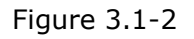

In the main dialog, there are three tab pages and three buttons:

(1). "General" tab page: Display some general information on the Advantech Watchdog service.

(2). "Setting" tab page: Display all the setting information on the Advantech Watchdog service.

(3). "About" tab page: Display the copyright information of the Advantech Watchdog service.

(4). "OK" button: Apply all the changes in the three tab pages to the Advantech Watchdog service and then close the main dialog.

(5). "Cancel" button: Discard all the changes in the three tab pages and then close the main dialog.

(6). "Apply" button: Apply all the changes in the three tab pages but do not close the main

| Advantech Watchdog KMDF Driver | Version: <1.11>    |
|--------------------------------|--------------------|
| User Manual                    | Date: <03/23/2023> |

dialog.

# 3.2 The "General" Tab Page

In the "General" Tab page, there are four static labels.

(1). Service Name: Display the name of the Advantech Watchdog service in the Service Control Manager (SCM) database.

(2). Watchdog Type: Display the Watchdog chipset type, such as NTC5523D (Figure 3.2-1)

| Watchdog Service Configuration            |
|-------------------------------------------|
| General Setting About                     |
| Service Name: AdvWatchdog                 |
| Watchdog Type: NCT5523D/NCT6106D Standard |
| Running Status: Disabled                  |
| Elapsed Time: 00 Hour 00 Minute 00 Second |
|                                           |
| OK Cancel Apply                           |

Figure 3.2-1

(3). Running Status: Display the Watchdog current status, enabled, disabled or resetting. Resetting means Watchdog chip will be reset after enabled in few seconds if you stop strobe in application mode or press "Hardware Reset" button in system mode.

(4). Elapsed time: It is the time elapsed from Watchdog startup or strobe till the current time. If the Watchdog is disabled, the elapsed time will be 00 hour 00 minute 00 second.

# 3.3 The "Setting" Tab Page

In this tab page, there are the following items:

### (1). "Timer Span" combo box:

You can select one timer span for the Watchdog and apply the changes when the Watchdog

| Advantech Watchdog KMDF Driver | Version: <1.11>    |
|--------------------------------|--------------------|
| User Manual                    | Date: <03/23/2023> |

is disabled. There are 14 timer span arranges from 15 seconds to 2 hours 15 seconds.

| Watchdog Service Configuration |                |
|--------------------------------|----------------|
| General Setting About          |                |
| Timer Span: 15 Seconds         | Enable         |
| Watch Mode                     | Strobe         |
| C Application                  | Hardware Reset |
| Log Event T Free Timeout V     | /alue          |
|                                |                |
| OK                             | Cancel Apply   |

Figure 3.3-1

### (2). "Watch Mode" radio box group:

There are two watch modes: System and Application.

If you select the "System" mode and apply settings by clicking on the "Apply" button in the main dialog, once you enable the Watchdog later, the Watchdog will watch the OS and run in Windows background.

If you select the "Application" mode and apply settings by clicking on the "Apply" button in the main dialog, once you enable the Watchdog later, it will pop up a warning message as figure 3.3-2 to notify you to strobe the Watchdog manually by left clicking on the "Strobe" button, otherwise the machine will reboot when the timer span expires.

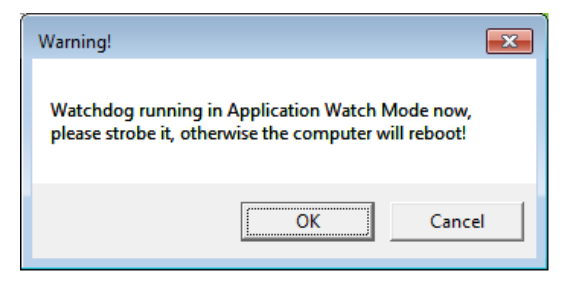

Figure 3.3-2

### **Definition:**

**System mode:** Watchdog timer is running in Windows background. The OS (Watchdog Driver) will reset the Watchdog periodically. If the hardware hangs up, the Watchdog will time out and reboot system automatically.

**Application mode:** Watchdog timer is monitoring your specific application. Your application

| Advantech Watchdog KMDF Driver | Version: <1.11>    |
|--------------------------------|--------------------|
| User Manual                    | Date: <03/23/2023> |

is responsible for resetting the Watchdog. If your application hangs up, the Watchdog will time out and reboot system automatically.

### (3). "Log Event" check box:

If this check box is checked and the settings are applied by clicking on the "Apply" button of the main dialog then the "Enabled", "Disable", "Reboot" operations of the Watchdog will be logged into the system event base, otherwise the three operations will not be logged into the system event base.

### Log Operation Information into System Event Base

You can view the logged operations in the system base by running the event viewer named "eventvwr.msc". Select the items with the source name "AdvWatchdog" (Figure 3.3-3) and double click on them to open the detailed event messages.

| Event Viewer                  | 100                             | M 1.000                   |                   |           | -             |
|-------------------------------|---------------------------------|---------------------------|-------------------|-----------|---------------|
| <u>File Action View H</u> elp |                                 |                           |                   |           |               |
| 🗢 🔿 🙍 🖬 🚺 🖬                   |                                 |                           |                   |           |               |
| Event Viewer (Local)          | System Numbe                    | r of events: 301          |                   |           |               |
| Custom Views Windows Logs     | Filtered: Log                   | : System; Source: AdvWatc | hdog. Number of e | events: 7 |               |
| Application                   | Level                           | Date and Time             | Source            | Event     | Task Category |
| Security                      | <ol> <li>Information</li> </ol> | 6/18/2017 7:12:27 PM      | AdvWatchdog       | 1         | None          |
| Setup                         | <ol> <li>Information</li> </ol> | 6/18/2017 7:11:11 PM      | AdvWatchdog       | 3         | None          |
| E Forwarded Events            | <ol> <li>Information</li> </ol> | 6/18/2017 7:09:53 PM      | AdvWatchdog       | 1         | None          |
| Applications and Services Lo  | <ol> <li>Information</li> </ol> | 6/18/2017 7:09:46 PM      | AdvWatchdog       | 2         | None          |
| Subscriptions                 | <ol> <li>Information</li> </ol> | 6/18/2017 7:07:31 PM      | AdvWatchdog       | 1         | None          |
|                               | <ol> <li>Information</li> </ol> | 6/18/2017 7:06:31 PM      | AdvWatchdog       | 2         | None          |
| •                             | <ol> <li>Information</li> </ol> | 6/18/2017 7:06:02 PM      | AdvWatchdog       | 1         | None          |
|                               | ,                               |                           |                   |           |               |

Figure 3.3-3

"Enable" the Watchdog will log a message "Advantech Watchdog Now Enabled" into the system event base as figure 3.3-4.

| Advantech Watchdog KMDF Driver | Version: <1.11>    |
|--------------------------------|--------------------|
| User Manual                    | Date: <03/23/2023> |

| Event Properties                                                                        | - Event 1, AdvWatchdog                                                              |                                                     |                                                  |    | X   |
|-----------------------------------------------------------------------------------------|-------------------------------------------------------------------------------------|-----------------------------------------------------|--------------------------------------------------|----|-----|
| Advantech Wat                                                                           | chdog Now Enabled                                                                   |                                                     |                                                  |    |     |
| J<br>Log Name:<br>Source:<br>Event ID:<br>Level:<br>User:<br>OpCode:<br>More Informatio | System<br>AdvWatchdog<br>1<br>Information<br>N/A<br>n: <u>Event Log Online Help</u> | Logged:<br>Task Category:<br>Keywords:<br>Computer: | 6/16/2017 1:34:38 AM<br>None<br>Classic<br>QA-PC |    | •   |
| Сору                                                                                    |                                                                                     |                                                     |                                                  | Cl | ose |

Figure 3.3-4

"Disable" the Watchdog will log a message "Advantech Watchdog Now Disabled" into the system event base as figure 3.3-5.

| Advantech Watchdog KMDF Driver | Version: <1.11>    |
|--------------------------------|--------------------|
| User Manual                    | Date: <03/23/2023> |

| Event Properties                                                                   | - Event 2, AdvWatchdog                                                               |                                                     |                                                  |     | X   |
|------------------------------------------------------------------------------------|--------------------------------------------------------------------------------------|-----------------------------------------------------|--------------------------------------------------|-----|-----|
| General Details                                                                    | tchdog Now Disabled                                                                  |                                                     |                                                  |     |     |
| Log Name:<br>Source:<br>Event ID:<br>Level:<br>User:<br>OpCode:<br>More Informatio | System<br>AdvWatchdog<br>2<br>Information<br>N/A<br>on: <u>Event Log Online Help</u> | Logged:<br>Task Category:<br>Keywords:<br>Computer: | 6/16/2017 1:34:32 AM<br>None<br>Classic<br>QA-PC |     | •   |
| Сору                                                                               |                                                                                      |                                                     |                                                  | Clo | ose |

Figure 3.3-5

| Advantech Watchdog KMDF Driver | Version: <1.11>    |
|--------------------------------|--------------------|
| User Manual                    | Date: <03/23/2023> |

"Reboot" the machine by the Watchdog will log a message "Advantech Watchdog Now Rebooting the Machine" into the system event base as figure 3.3-6.

| Advantech Watch   | dog Now Rebooting the Ma | chine          |                      |   |
|-------------------|--------------------------|----------------|----------------------|---|
|                   |                          |                |                      | _ |
| Log Name:         | System                   |                |                      |   |
| Source:           | AdvWatchdog              | Logged:        | 6/16/2017 1:34:56 AM | - |
| Event ID:         | 3                        | Task Category: | None                 |   |
| Level:            | Information              | Keywords:      | Classic              |   |
| User:             | N/A                      | Computer:      | QA-PC                |   |
| OpCode:           |                          |                |                      |   |
| More Information: | Event Log Online Help    |                |                      |   |
|                   |                          |                |                      |   |

Figure 3.3-6

### (4). "Enable/Disable" button:

Enable or disable the Watchdog. If the Watchdog is enabled, you cannot change the watch mode and the timer span of the Watchdog, so these related controls become grayed. These controls resume to their normal status when the Watchdog becomes disabled.

| Watchdog Service Configuration |                |
|--------------------------------|----------------|
| General Setting About          |                |
| Timer Span: 15 Seconds         | Disable        |
| Watch Mode                     |                |
| System                         | Strobe         |
| C Application                  | Hardware Reset |
| 🗖 Log Event 🔲 FreeTimeout V    | /alue          |
|                                |                |
| ОК                             | Cancel Apply   |

Figure 3.3-7

| Advantech Watchdog KMDF Driver | Version: <1.11>    |
|--------------------------------|--------------------|
| User Manual                    | Date: <03/23/2023> |

### (5). "Strobe" button:

Strobe the Watchdog. This button becomes available only when the Watchdog runs in application-watch mode and the Watchdog is enabled.

#### (6). "Hardware Reset" button:

Reset the machine without strobing the Watchdog hardware. This button is not available when the Watchdog is disabled. If the Watchdog is enabled and you click on this "Hardware Reset" button then all the three buttons: "Enable/Disable", "Strobe", and "Reset" become grayed. No operations can cancel the resetting machine operation unless stopping the Advantech Watchdog service.

| Watchdog Service Configuration |                |
|--------------------------------|----------------|
| General Setting About          |                |
| Timer Span: 15 Seconds         | Disable        |
| Watch Mode<br>© System         | Strobe         |
| C Application                  | Hardware Reset |
| 🗖 Log Event 🔲 FreeTimeout V    | /alue          |
| ОК                             | Cancel Apply   |

Figure 3.3-8

## 3.4 The "About" Tab Page

This page displays some copyright information of the Advantech Watchdog service.

| Watchdog Service Configuration                                          |  |  |
|-------------------------------------------------------------------------|--|--|
| General Setting About                                                   |  |  |
|                                                                         |  |  |
| Watchdog (R) Control Panel Utility for Microsoft<br>Windows [V1.8.7.0]. |  |  |
| ,<br>Copyright (c) Advantech 2021,<br>All rights received               |  |  |
|                                                                         |  |  |
|                                                                         |  |  |
|                                                                         |  |  |
| OK Cancel Apply                                                         |  |  |

Figure 3.4-1

# 4. Getting Started with Advantech Watchdog KMDF Driver

This chapter provides a step-by-step instruction to demonstrate how to build an application using Device Driver from scratch in Microsoft Visual C++.

The 32/64bit Windows 2000/XP/Vista/7/8/8.1/10/Windows Embedded device driver is a set of dynamic-link library.

The following is the list of the necessary files for programming:

### File Description and Location

- AdvWatchdog.h: Function declaration, constant definition for Microsoft Visual C++ 6.0.
   <Your installation path>\Watchdog\Include\AdvWatchdog.h
- AdvWatchdog.lib: Library files for C/ C++.
   <Your installation path>\Watchdog\Lib\AdvWatchdog.lib

# 4.1 For Microsoft Visual C++

### 4.1.1 Create an Empty Visual C++ Project

To use the Watchdog functions, you must use the DLL routines. Follow this procedure:

**1.** Create your source files as you would for other Windows programs written in C++ by calling DLL functions as typical function calls.

**2.** Include the DLL header file, as shown in the following example:

#include "AdvWatchdog.h"

(Installation C:\Program Files\Advantech\Watchdog\Include\AdvWatchdog.h)

3. Import library: "AdvWatchdog.lib"

(Installation C:\Program Files\Advantech\Watchdog\Lib\AdvWatchdog.lib) to the project module.

For a general outline of creating a Visual C++ Windows programs, complete the following

| Advantech Watchdog KMDF Driver | Version: <1.11>    |
|--------------------------------|--------------------|
| User Manual                    | Date: <03/23/2023> |

procedure:

**1.** Click **File/New** from the main menu to create your application project and source code as you would for any other Visual C++ program.

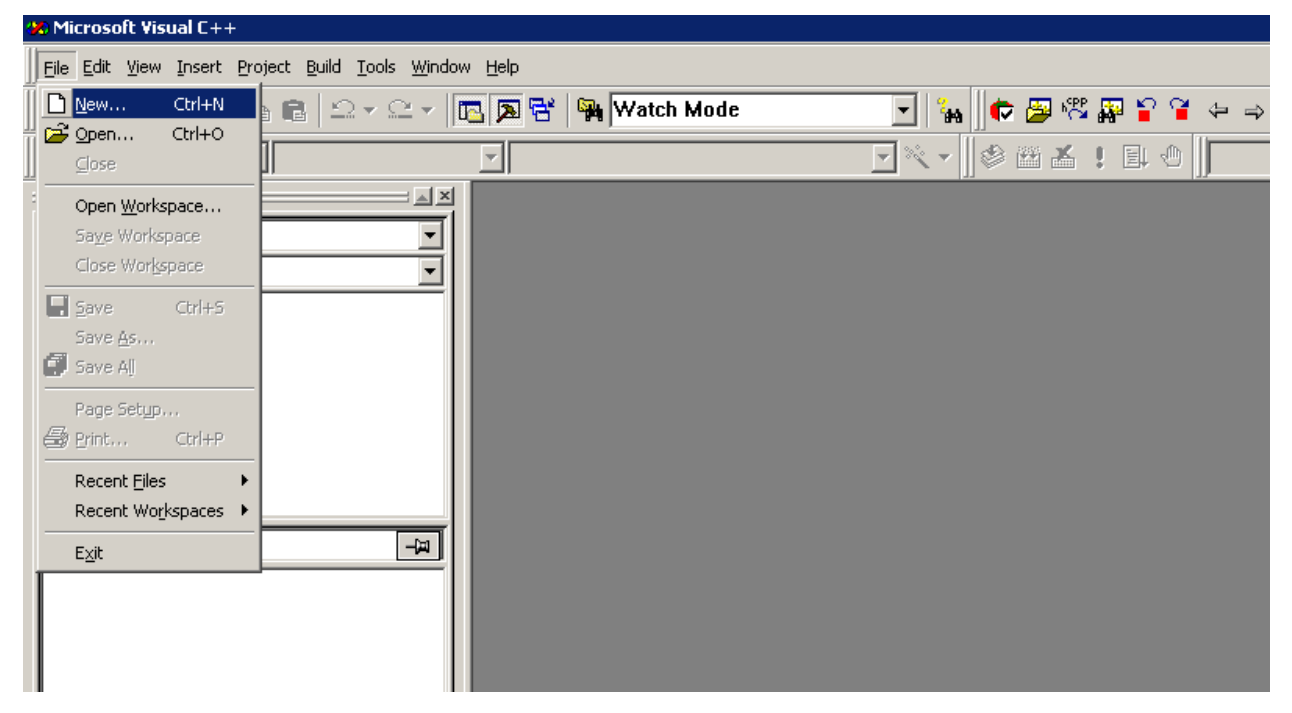

**2.** Define the type of new project as "MFC AppWizard (exe)" and assign a project file directory

| Advantech Watchdog KMDF Driver | Version: <1.11>    |
|--------------------------------|--------------------|
| User Manual                    | Date: <03/23/2023> |

| New                                                                                                    |                                                                                                    |                 |                                                                                                    | ? ×                             |
|----------------------------------------------------------------------------------------------------|----------------------------------------------------------------------------------------------------|-----------------|----------------------------------------------------------------------------------------------------|---------------------------------|
| Files Projects                                                                                                    | Workspaces                                                                                                    | Other Documents |                                                                                                    |                                 |
| ATL COM App<br>Cluster Resou<br>Custom AppW<br>Database Proj<br>Extended Stor<br>Extended Stor<br>SAPI Extensio<br>Makefile<br>MFC ActiveX (<br>MFC AppWiza<br>MFC AppWiza<br>MFC AppWiza<br>WIG2 Applica<br>Win32 Consol<br>Win32 Dynam | Vizard<br>rce Type Wizard<br>ect<br>I-in Wizard<br>ed Proc Wizard<br>on Wizard<br>fontrolWizard<br>rd (dll)<br>rd (exe)<br>Wizard<br>tion<br>e Application<br>ic-Link Library |                 | Project <u>name:</u><br>WDTDemo<br>Logation:<br>D:\VaultXPe\Develops<br>C Create new worksp<br>C Add to current work<br>Dependency of | nent\Comr<br>ace<br>:space<br>: |
|                                                                                                    | libidiy                                                                                                    |                 | <u>P</u> latforms:<br>⊠Win32                                                                                                    |                                 |
|                                                                                                    |                                                                                                    |                 | ОК                                                                                                    | Cancel                          |

Run through the wizard to create the new project from Empty.

### 4.1.2 Adding Necessary Files

In order to develop Watchdog applications with Advantech Watchdog KMDF Driver, you have to add necessary files first.

**1.** Include the Advantech Watchdog KMDF Driver for Visual C++ header files (AdvWatchdog.h). The way to include the header file into your project is to right click and select Add Files to Folder from the Visual C++ main menu.

| Advantech Watchdog KMDF Driver | Version: <1.11>    |
|--------------------------------|--------------------|
| User Manual                    | Date: <03/23/2023> |

| 24 WDTDemo - Microsoft Visual C++ - [WDTDemoDia.con]                                                       |                                         |
|----------------------------------------------------------------------------------------------------|-----------------------------------------|
| Elle Edit View Insert Project Build Tools Window Help                                                      |                                         |
| )                                                                                                    | <br>↓ →      →                          |
|                                                                                                    | WDTDemo                                 |
|                                                                                                    |                                         |
| Workspace 'WDTDemo'' 1 project                                                                             |                                         |
| WDTDemo files                                                                                              | -                                       |
| i include listdafy bu                                                                                      | _                                       |
| StdAfx.cpp                                                                                                 |                                         |
| WDTDemo.cpp #include "WDTDemoDlg.h"                                                                        |                                         |
| WDTDemo.rc #i Togert Elles into Project 21x                                                                | a                                       |
| WDTDemoDig.cpp                                                                                             | 3                                       |
| 🗧 😑 Header Files 👘 🔛 Look in: 🇀 INCLUDE 🔄 🗲 🛅 🕂                                                            |                                         |
| AdsWatchdog.h                                                                                              |                                         |
| Resource.h                                                                                                 |                                         |
| B StdAtx.h #e h TRANINFO.H                                                                                 |                                         |
|                                                                                                    |                                         |
|                                                                                                    | (////////////////////////////////////// |
|                                                                                                    |                                         |
|                                                                                                    |                                         |
|                                                                                                    |                                         |
| 📑 ClassVii 💒 Resour 📄 FileView 🛑 VA View 📊 File name: AdsWatchdog.h OK                                     |                                         |
| Deleting intermediate files and output Files of type: C++ Files (.c;.cpp;.cxx;tlj:h;th;th;th;th;th; Cancel |                                         |
| Configuration: WDT Insections                                                                              |                                         |
| Compiling resources                                                                                        |                                         |
|                                                                                                    |                                         |
| Compiling                                                                                                  |                                         |
| WDTDemo.cpp                                                                                                |                                         |
| WDTDemoDlg.cpp                                                                                             |                                         |
| Generating Code                                                                                            |                                         |
| LINKING                                                                                                    |                                         |
| WDTDemo.exe - 0 error(s), 0 warning(s)                                                                     |                                         |
|                                                                                                    |                                         |
|                                                                                                    |                                         |
| Duild / Dahua > Endie Elas 1 > Endie Elas 2 > Dauha > SOI Dahuaning /                                      |                                         |
| III III III Debugging /                                                                                    |                                         |
| Ready                                                                                                    | Ln 5, Col 11 REC COL OVR READ           |

After adding the header file, you can view the Watchdog constant definition, parameter declaration, and DLL function calls that are defined in this header file. These definitions can all be used in your application programs.

**2.** Insert AdvWatchdog.lib in the same way. The Device Driver library will be linked with your application object file and be built into an application execution file through the Build menu.

| Advantech Watchdog KMDF Driver | Version: <1.11>    |
|--------------------------------|--------------------|
| User Manual                    | Date: <03/23/2023> |

| 🐼 WDTDemo - Microsoft Visual C++ - [WDTDemoDlg.cpp]                                                                                                    |                          | _ 🗆 X    |
|----------------------------------------------------------------------------------------------------|--------------------------|----------|
| Eile Edit View Insert Project Build Iools Window Help                                                                                                    |                          | _ 8 ×    |
| 📔 😂 🖬 🕼 🕺 🗠 📧 🗩 😤 🙀 Watch Mode 🕞 🍾 🙀 🖉 🖓                                                                                                    | ⇔⇒ 🛱 🏷 // ‰ 🔩 📥          |          |
| CAboutDig 🔽 [All class members] 🗸 💊 CAboutDig 🔽 🌂 🖉 🖄 🐇 🗜 🖳 🕚                                                                                                    | WDTDemo 💌 Win32 Debug    |          |
| AdsWatchdog.h                                                                                                    | emo\AdsWatchdog.h        | 💌 🥐 Go   |
| <pre>Workspace 'WDTDemo': 1 project // WDTDemoDlg.cpp : implementation file WDTDemo files SudaKx.cpp WDTDemo.cp WDTDemo.cp WDTDemo.nc WDTDemo.gp AdsWatchdog.h Beader Files Look in: b // #include ''stdafx.h'' i Insert Files into Project Look in: b // #include ''stdafx.h'' MUTDemoDlg.cpp WDTDemoDlg.cpp WDTDemoDlg.h </pre>                                                                                                    | 3                        |          |
| Image: ClassVij Image: ClassVij                                      |                          | •        |
| <pre>Insert into: WDTDemo Insert into: WDTDemo Inse</pre> | <u>//.</u>               |          |
| Build $\bigwedge$ Debug $\lambda$ Find in Files 1 $\lambda$ Find in Files 2 $\lambda$ Results $\lambda$ SQL Debugging /                                                                                                    |                          |          |
| Ready                                                                                                    | Ln 5, Col 11 REC COL OVR | READ /// |

### 4.1.3 Writing Codes

Write your application source code. For more detailed program development information, please refer to the Visual C++ User's Manual.

### 4.1.4 Test Your Program

- **1.** Click on Compile under the Build menu to compile your code.
- **2.** Run your saved **\*\*\***.exe on you target platform.

| Advantech Watchdog KMDF Driver | Version: <1.11>    |
|--------------------------------|--------------------|
| User Manual                    | Date: <03/23/2023> |

## 4.2 For Microsoft Visual Basic

### 4.2.1 Create an Empty Visual Basic Application

1. Go into the Start menu and click on Microsoft Visual Studio 2005.

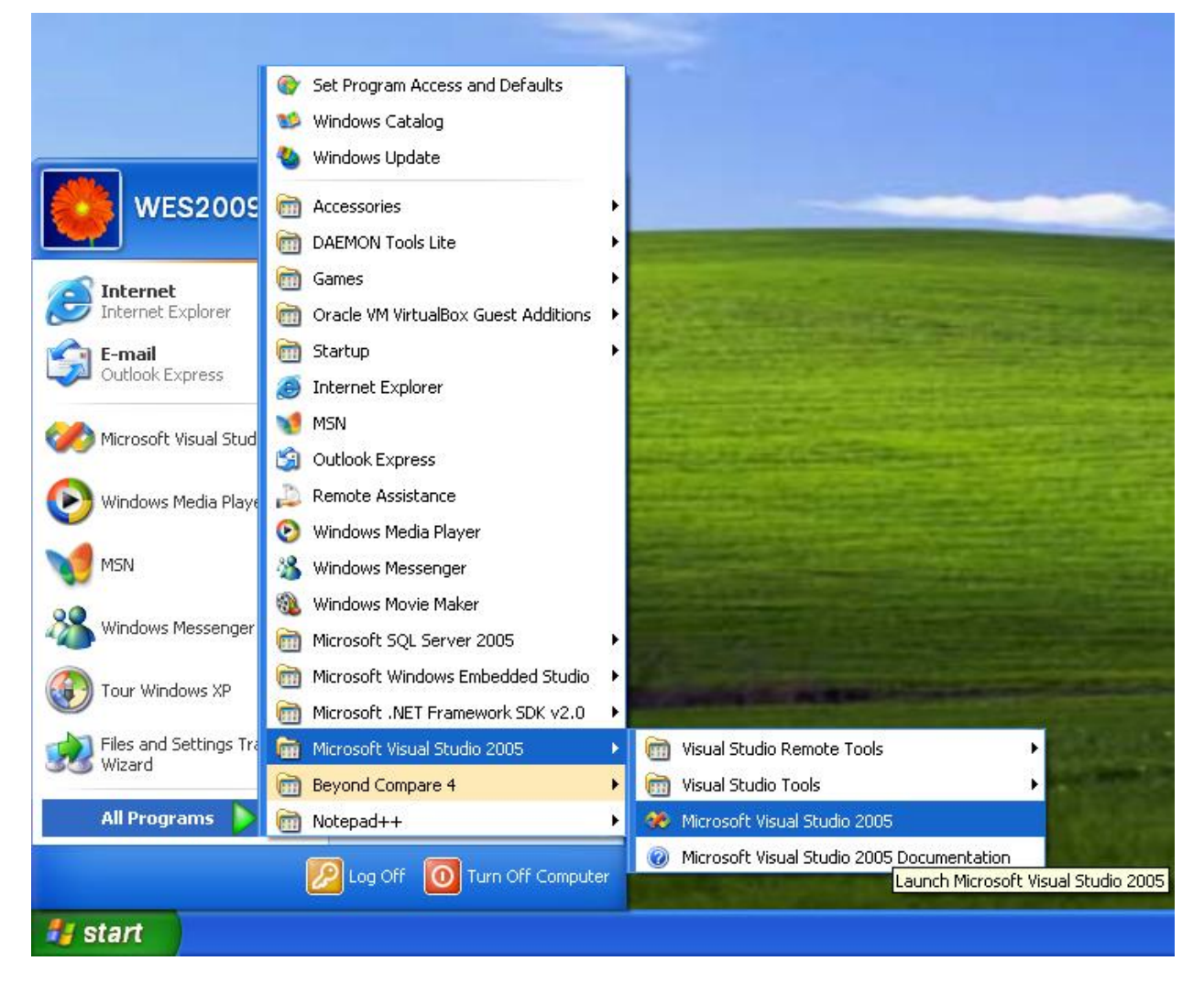

2. The Visual Basic .NET development environment will be loaded as follows:

| Advantech Watchdog KMDF Driver | Version: <1.11>    |
|--------------------------------|--------------------|
| User Manual                    | Date: <03/23/2023> |

| Project types:                                                                                        |      | Templates:                                                                                                    |                                                                                                    |  |
|----------------------------------------------------------------------------------------------------|------|----------------------------------------------------------------------------------------------------|----------------------------------------------------------------------------------------------------|--|
| Wisual C++  CLR  General  MFC  Smart Device  Win32  Other Languages                                   |      | Visual Studio installed templates<br>Windows Application<br>Console Application<br>Web Control Library<br>Empty Project | 📷 Class Library<br>📷 Windows Control Library<br>📷 Windows Service<br>婿 Crystal Reports Application |  |
| Visual Basic Windows Smart Device Pocket PC 2003 Smartphone 2003 Windows CE 5.0 Database Starter Kits | >    | Search Online Templates                                                                                                 |                                                                                                    |  |
| A project for creating an application                                                                 | with | a Windows user interface                                                                                                |                                                                                                    |  |

3. Select the **Windows Application** icon and press the **Open** button. A new project is created.

### 4.2.2 Adding Files and Designing the Form

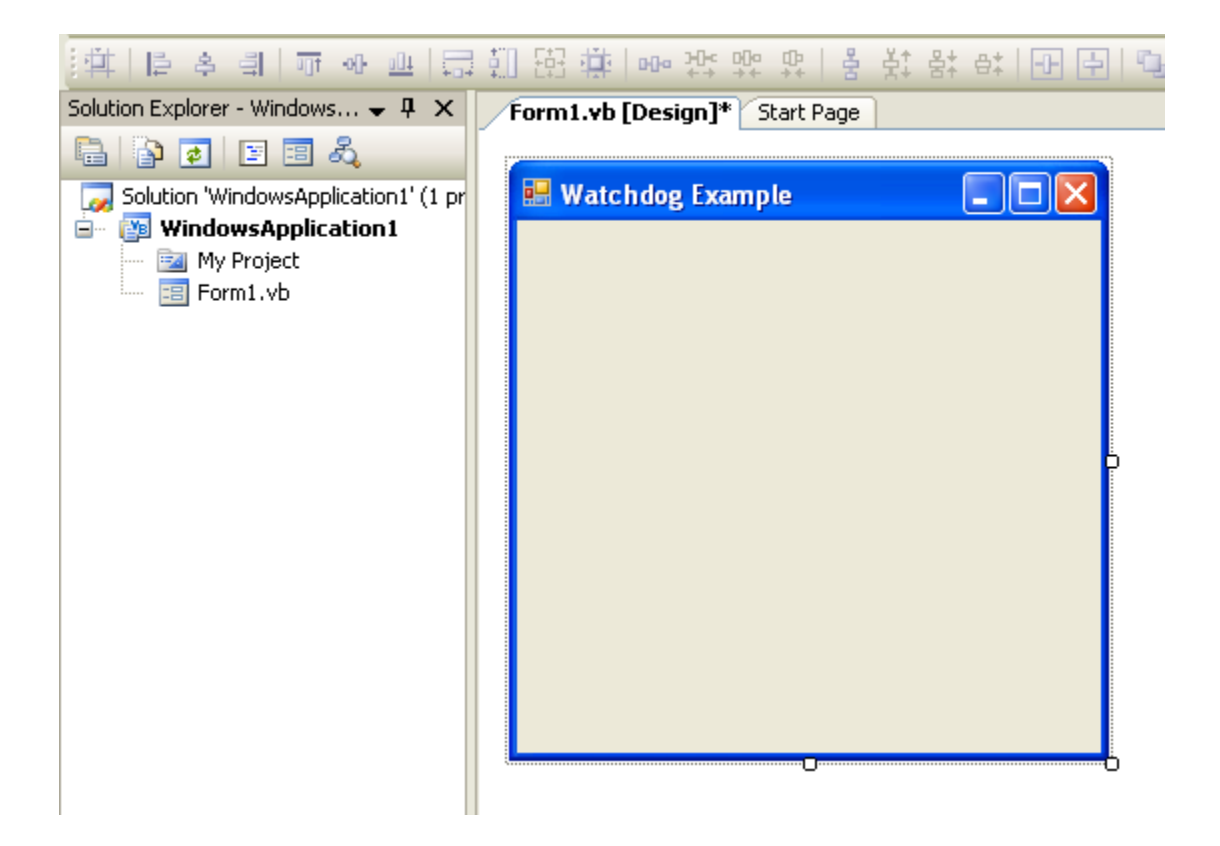

| Advantech Watchdog KMDF Driver | Version: <1.11>    |
|--------------------------------|--------------------|
| User Manual                    | Date: <03/23/2023> |

Design your form. Your form should look similar to the one shown below:

| [][[] 우 리   ㅠ ~ 프   류                                                                                                    | ᆿᅘᆈᄧᆆᆥᆘᄤᇏᇛᇶᇊᄫᅕᇼᆇᆘᅋ                                                                                                    |     |
|----------------------------------------------------------------------------------------------------|----------------------------------------------------------------------------------------------------|-----|
| Solution Explorer - Solution ' 👻 👎 🗙                                                                                                    | Form1.vb [Design] Form1.vb                                                                                                    |     |
| 🗟 🍙 🏹 🗵 🗟 🖧                                                                                                    | e                                                                                                    |     |
| WatchdogExample  My Project  Second Second | Watchdog Timer Span:                                                                                                    | 0   |
|                                                                                                    | NOTES: When watchdog is enabled, cicking the Reboot<br>button watchdog will reset CPU when timeout.<br>Strobe button can only be used in application mode. | , 0 |

### 4.2.3 Writing Codes for VB Application

Write your application source code. For more detailed program development information, please refer to the Visual Basic User's Manual.

### 4.2.4 Test Your Program

- **1.** Click on Compile under the Build menu to compile your code.
- **2.** Run your saved \*\*\*.exe on you target platform.

| Advantech Watchdog KMDF Driver | Version: <1.11>    |
|--------------------------------|--------------------|
| User Manual                    | Date: <03/23/2023> |

|                      |         | _           | X |
|----------------------|---------|-------------|---|
| Watchdog Timer Span: | 15 seco | nds         | - |
| System               | 0,      | Application |   |

# 5. Programming Guide

### **Device Function Group**

The following figure describes the common function call flow of the Watchdog which is necessary for all WDT operations:

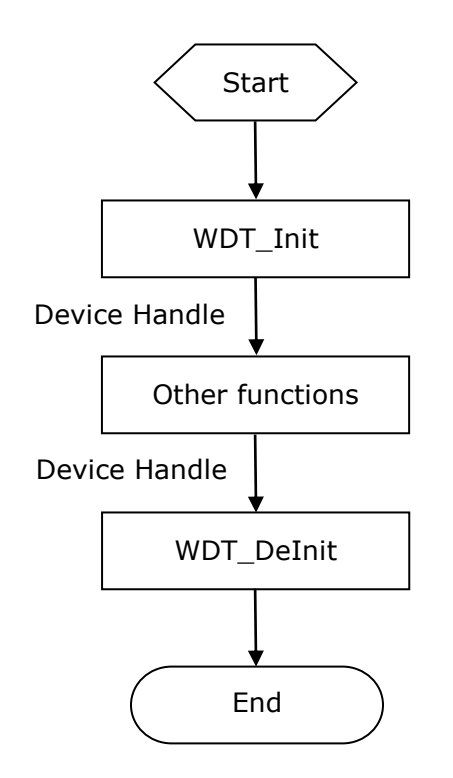

• WDT\_Init and WDT\_DeInit Functions

| Advantech Watchdog KMDF Driver | Version: <1.11>    |
|--------------------------------|--------------------|
| User Manual                    | Date: <03/23/2023> |

**WDT\_Init** initializes the device. This function must be called before any other method that performs WDT operations. **WDT\_DeInit** is the counterpart function of the **WDT\_Init** function to close the device.

### • Device Handle (Type: Long, Size: 4 bytes)

Device Handle is returned by **WDT\_Init**. The subsequent function calls use Device Handle to represent the desired device.

### • Error code and WDT\_GetErrMsg

Each driver function returns an Error Code that indicates whether the function was performed successfully. When a function returns a code that is neither 0 nor 500, it means that the function failed to perform. You can pass the error code to the WDT\_GetErrMsg function to retrieve its error message.

### • Other Device Functions

### WDT\_SetMode/WDT\_SetTimerSpan/WDT\_LogEvent/WDT\_SetType

These functions configure the Watchdog timer.

### WDT\_GetMode/WDT\_GetTimerSpan/WDT\_IsEnabled/WDT\_IsLogged/WDT\_Is ReadyToReboot/WDT\_GetStartTime/WDT\_GetType/WDT\_GetTimerSpanDescri ption

These functions retrieve the device-specific information about the current configuration and state of the Watchdog.

### WDT\_Enable

This function Enable the Watchdog function.

### WDT\_Disable

This function Disable the Watchdog function.

### WDT\_Strobe

This function reset the Watchdog.

### WDT\_Reboot

This function stops to feed the Watchdog. It will reboot the machine by the Watchdog.
# 5.1 Function Call Procedures in System Watch Mode

When the Watchdog be used in System Mode, which is when a single timeout period is set for the WDT; the Watchdog driver monitors the whole system. The WDT driver will perform **WDT reset** periodically. CPU hangs or OS kernel crashes will cause Watchdog timer to time out; therefore a CPU reset will be issued when Watchdog timeout reaches final level.

The following figure describes the common function call flow of the Advantech Watchdog which is working in System Mode:

| Advantech Watchdog KMDF Driver | Version: <1.11>    |
|--------------------------------|--------------------|
| User Manual                    | Date: <03/23/2023> |

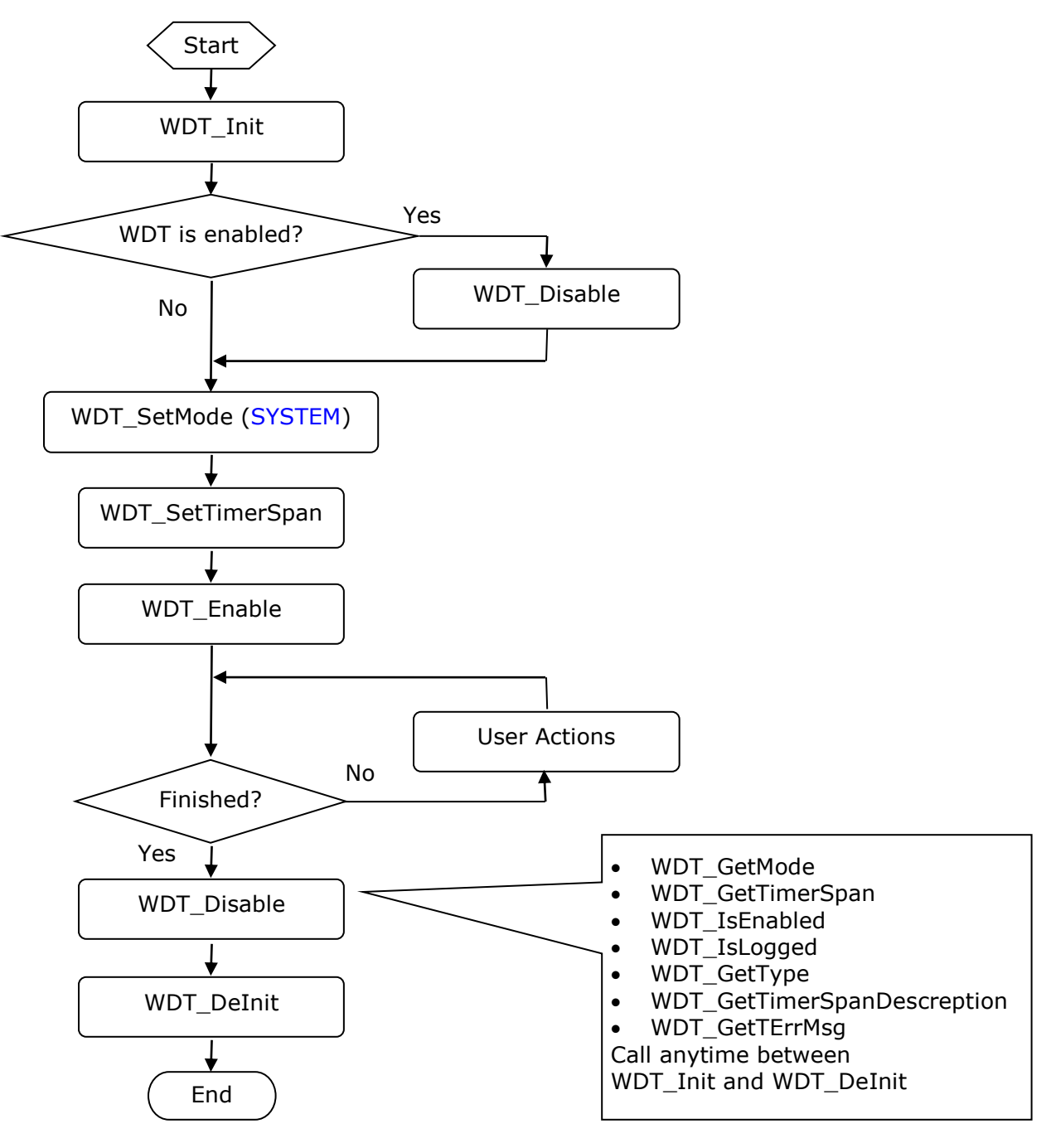

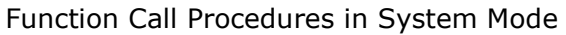

# **5.2 Function Call Procedures in Application Watch Mode**

| Advantech Watchdog KMDF Driver | Version: <1.11>    |
|--------------------------------|--------------------|
| User Manual                    | Date: <03/23/2023> |

When the Watchdog is used in the Application Mode, it means application takes control for Watchdog timer reset (strobe). Event will be issued when Watchdog timeout reaches different level. You can execute the WDT event handler, instead of resetting the system. In WDT Application Mode, you should supply your thread to feed the dog; you can stop or strobe the WDT functions at any time.

The following figure describes the common function call flow of the Advantech Watchdog which is working in Application Mode:

| Advantech Watchdog KMDF Driver | Version: <1.11>    |
|--------------------------------|--------------------|
| User Manual                    | Date: <03/23/2023> |

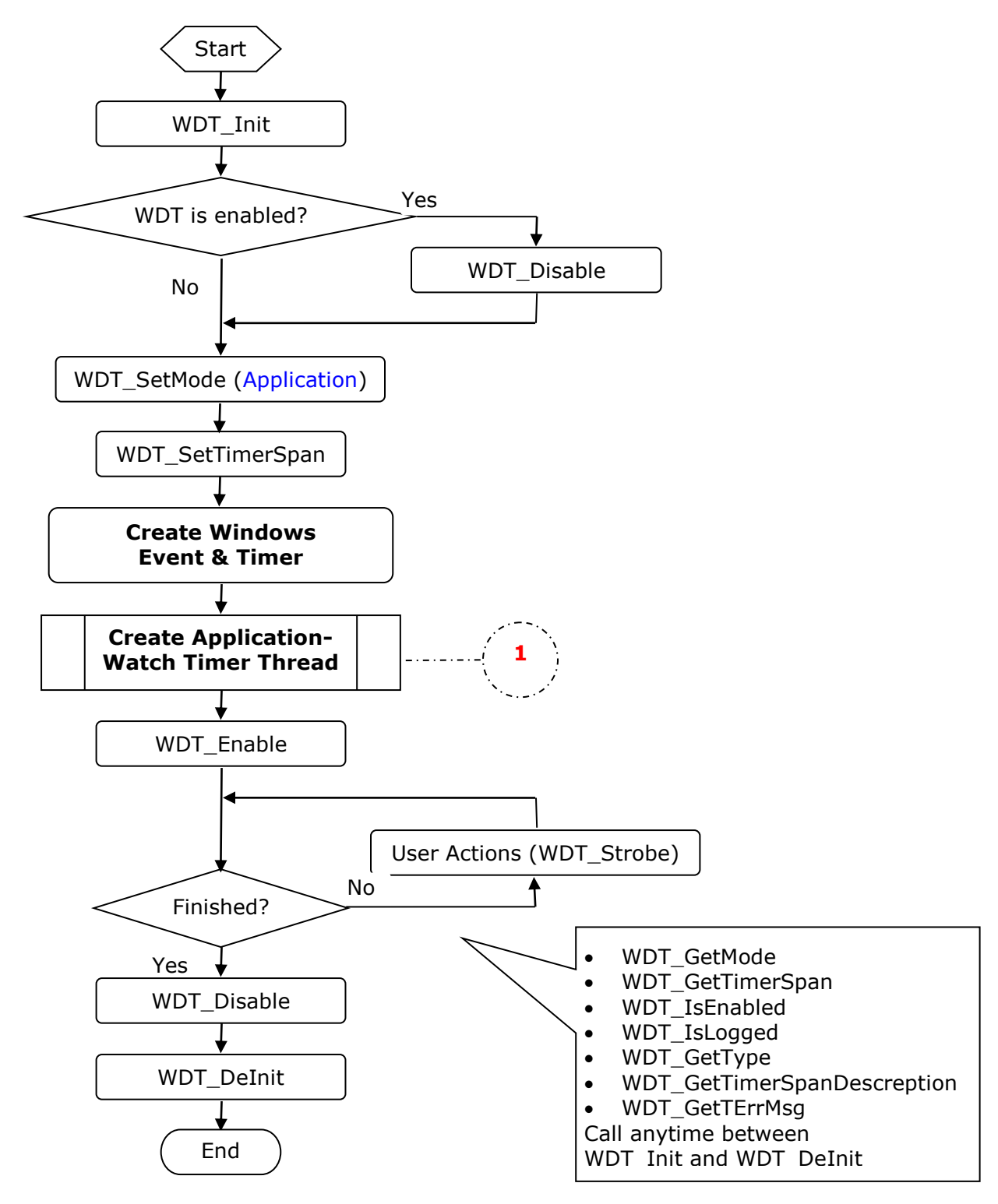

Function Call Procedures in Application Mode

| Advantech Watchdog KMDF Driver | Version: <1.11>    |
|--------------------------------|--------------------|
| User Manual                    | Date: <03/23/2023> |

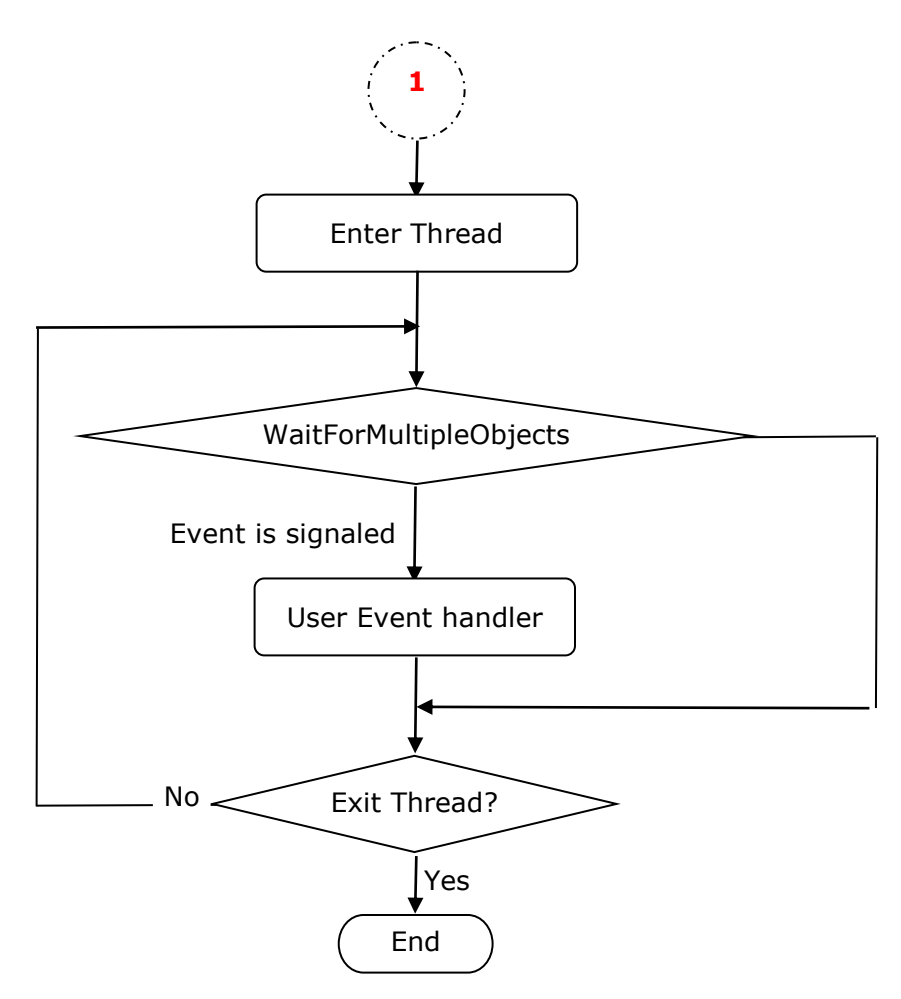

Function Call Procedures in Application Thread

# **6.** Function Reference

Advantech Watchdog Driver contains a set of functions and associated structures that can be used in various applications. The APIs support many development environments and programming languages, including Microsoft Visual C++. Installing the driver is necessary to successfully use Advantech Watchdog. This documentation describes our driver's application programming interface (API).

# **6.1 Function Description**

You should manipulate Watchdog through the functions from AdvWatchdog.dll, thus you can use the Watchdog device through your existing applications and examples without any change.

In user applications, call

**WDT\_SetMode/WDT\_SetTimerSpan/WDT\_LogEvent/WDT\_SetType** with specific timeout values to start the Watchdog timer countdown. Meanwhile, create a thread or timer to periodically refresh the timer with <u>WDT\_Strobe</u> before it expires. If the application ever hangs, it will fail to refresh the timer and the Watchdog reset will cause system to reboot. The following table describes all the user interfaces the driver supports.

| Item | Name             | Note                                             |
|------|------------------|--------------------------------------------------|
| 1)   | WDT_Init         | Initialize the Watchdog                          |
| 2)   | WDT_DeInit       | De-Initialize the Watchdog                       |
| 3)   | WDT_Enable       | Enable the Watchdog                              |
| 4)   | WDT_Disable      | Disable the Watchdog                             |
| 5)   | WDT_SetMode      | Set the Watchdog watch mode                      |
| 6)   | WDT_GetMode      | Get the Watchdog watch mode                      |
| 7)   | WDT_SetTimerSpan | Set the Watchdog timer span index                |
| 8)   | WDT_GetTimerSpan | Get the Watchdog timer span index                |
| 9)   | WDT_Reboot       | Reboot the machine by the Watchdog               |
| 10   |                  | Get the Watchdog current running status: Enabled |
| 10   | wDi_tsEnabled    | or Disabled.                                     |
| 11   | WDT_LogEvent     | Set the Watchdog operations: Enable, Disable and |

| Advantech Watchdog KMDF Driver | Version: <1.11>    |
|--------------------------------|--------------------|
| User Manual                    | Date: <03/23/2023> |

|     |                             | Reboot to be logged into the system event base                                                                                  |
|-----|-----------------------------|----------------------------------------------------------------------------------------------------|
|     |                             | or not.                                                                                                    |
| 12] | WDT_IsLogged                | Get the Watchdog event log information: The<br>"Enable", "Disable", "Reboot" operation logged<br>into system event base or not. |
| 13) | WDT_IsReadyToReboot         | Get the Watchdog current reboot status.                                                                                         |
| 14) | WDT_GetStartTime            | Get the Watchdog enabled time.                                                                                                  |
| 15) | WDT_Strobe                  | Strobe the Watchdog once                                                                                                    |
| 16) | WDT_SetType                 | Set the Watchdog type. In current version this function is reserved for further extension and no implementation is available    |
| 17  | WDT_GetType                 | Get the Watchdog chip type.                                                                                                    |
| 18] | WDT_GetTimerSpanDescription | Get the description of the specified timer span index.                                                                          |
| 19  | WDT_GetErrMsg               | Get the error message of a specified error code.                                                                                |
| 20) | WDT_SetFreeTimeoutValue     | Support FreeTimeout range for EC chip type                                                                                      |
| 21) | WDT_GetWDTConfig            | Get Max and min of timeout value in specific chiptype for WDT and Get FreeTimeOut Value                                         |

## 6.1.1 WDT\_Init

LONG status = WDT\_Init (LONG \* DriverHandle)

### Purpose

Initialize the Watchdog.

Retrieves parameters pertaining to the device's operation from the Registry or configuration file, and allocates memory to store it for quick reference. This function must be called before any other functions.

#### Parameters

| Name         | Direction | Туре         | Rage    | Description                   |
|--------------|-----------|--------------|---------|-------------------------------|
| DriverHandle | Output    | long pointer | default | Handle of the Watchdog driver |

#### Return

1. ADS\_WATCHDOG\_ERROR\_SUCCESS if successful.

**2.** MemoryAllocateFailed if memory allocation failure.

| Advantech Watchdog KMDF Driver | Version: <1.11>    |
|--------------------------------|--------------------|
| User Manual                    | Date: <03/23/2023> |

**3.** CreateFileFailed if fail to open low level driver.

## 6.1.2 WDT\_DeInit

LONG status = WDT\_DeInit (LONG \* DriverHandle)

### Purpose

De-initialize the Watchdog.

### Parameters

| Name         | Direction | Туре | Range   | Description                                     |
|--------------|-----------|------|---------|-------------------------------------------------|
| DriverHandle | Input     | long | default | Handle of the Watchdog. Assigned<br>by WDT_Init |

### Return

**1.** ADS\_WATCHDOG\_ERROR\_SUCCESS if successful.

**2.** INVALIDDEVICEHANDLE if DriverHandle is NULL.

## 6.1.3 WDT\_Enable

LONG status = WDT\_Enable (LONG DriverHandle)

### Purpose

Enable the Watchdog function.

#### Parameters

| Name         | Direction      | Туре         | Range   | Description                                                |
|--------------|----------------|--------------|---------|------------------------------------------------------------|
| DriverHandle | Input / Output | long pointer | default | IN, Handle of the Watchdog<br>driver. Assigned by WDT_Init |

### **Return Value**

**1.** ADS\_WATCHDOG\_ERROR\_SUCCESS if successful.

**2.** ADS\_WATCHDOG\_ERROR\_INVALID\_HANDLE if DriverHandle is NULL.

| Advantech Watchdog KMDF Driver | Version: <1.11>    |
|--------------------------------|--------------------|
| User Manual                    | Date: <03/23/2023> |

**3.** ADS\_WATCHDOG\_ERROR\_WDT\_REBOOTTING if the Watchdog is Rebooting.

## 6.1.4 WDT\_Disable

LONG status = WDT\_Disable (LONG DriverHandle);

### Purpose

Disable the Watchdog function.

### Parameters

| Name         | Direction      | Туре         | Range   | Description                                                |
|--------------|----------------|--------------|---------|------------------------------------------------------------|
| DriverHandle | Input / Output | long pointer | default | IN, Handle of the Watchdog<br>driver. Assigned by WDT_Init |

## Return Value

- **1.** ADS\_WATCHDOG\_ERROR\_SUCCESS if successful.
- **2.** ADS\_WATCHDOG\_ERROR\_INVALID\_HANDLE if DriverHandle is NULL.
- **3.** ADS\_WATCHDOG\_ERROR\_WDT\_REBOOTTING if the Watchdog is Rebooting.

## 6.1.5 WDT\_SetMode

LONG status = WDT\_SetMode(LONG DriverHandle, WatchMode i\_WatchMode );

#### Purpose

Set the watch mode of the Watchdog.

#### Parameters

| Name         | Direction | Туре      | Range               | Description                                   |
|--------------|-----------|-----------|---------------------|-----------------------------------------------|
| DriverHandle | Input     | long      | default             | IN, Driver<br>handle. Assigned<br>by WDT_Init |
| WatchMode    | Input     | WatchMode | WATCH_MODE_SYSTEM / | IN, the WDT<br>working mode.                  |

| Advantech Watchdog KMDF Driver | Version: <1.11>    |
|--------------------------------|--------------------|
| User Manual                    | Date: <03/23/2023> |

|  | WATCH_MODE_APPLICATION | WATCH_MODE_S<br>YSTEM:      |
|--|------------------------|-----------------------------|
|  |                        | WDT System<br>Reset Mode.   |
|  |                        | WATCH_MODE_A<br>PPLICATION: |
|  |                        | WDT Application Mode.       |

#### Return Value

**1.** ADS\_WATCHDOG\_ERROR\_SUCCESS if successful.

**2.** ADS\_WATCHDOG\_ERROR\_INVALID\_HANDLE if DriverHandle is NULL.

**3.** ADS\_WATCHDOG\_ERROR\_WDT\_RUNNING if Watchdog is enabled. The Watchdog is running now and cannot change mode.

## 6.1.6 WDT\_GetMode

LRESULT LONG = WDT\_GetMode (LONG DriverHandle, WatchMode \* o\_pWatchMode);

#### Purpose

Get the current running mode of the Watchdog.

#### Parameters

| Name         | Direction | Туре                    | Range   | Description                             |
|--------------|-----------|-------------------------|---------|-----------------------------------------|
| DriverHandle | Input     | long                    | default | IN, Driver handle. Assigned by WDT_Init |
| WatchMode    | Output    | pointer to<br>WatchMode | default | The current watch mode of the Watchdog. |

### **Return Value**

**1.** ADS\_WATCHDOG\_ERROR\_SUCCESS if successful.

**2.** ADS\_WATCHDOG\_ERROR\_INVALID\_HANDLE if DriverHandle is NULL.

| Advantech Watchdog KMDF Driver | Version: <1.11>    |
|--------------------------------|--------------------|
| User Manual                    | Date: <03/23/2023> |

## 6.1.7 WDT\_SetTimerSpan

LONG status = WDT\_SetTimerSpan (LONG DriverHandle, DWORD i\_dwIndex)

#### Purpose

Set the Watchdog timer span index.

#### Parameters

| Name         | Direction | Туре   | Range   | Description                                             |
|--------------|-----------|--------|---------|---------------------------------------------------------|
| DriverHandle | Input     | long   | default | IN, Handle of the Watchdog driver. Assigned by WDT_Init |
| dwIndex      | Input     | USHORT | 1-255   | IN, the value for the Watchdog timer span index.        |

### **Return Value**

**1.** ADS\_WATCHDOG\_ERROR\_SUCCESS if successful.

**2.** ADS\_WATCHDOG\_ERROR\_INVALID\_HANDLE if DriverHandle is NULL.

**3.** ADS\_WATCHDOG\_ERROR\_WDT\_RUNNING if Watchdog is enabled. The Watchdog is running now and cannot set the timer span of the Watchdog.

**4.** ADS\_WATCHDOG\_ERROR\_INVALID\_PARAMETER the Watchdog timer span index value is invalid. The Watchdog timer span index should be " $(0 < i_dwIndex < 15)$ ".

## 6.1.8 WDT\_GetTimerSpan

LONG status = WDT\_GetTimerSpan (LONG DriverHandle, DWORD \* o\_pIndex, DWORD \* o\_pValue);

#### Purpose

Get the Watchdog timer span index.

#### Parameters

| Name         | Direction | Туре | Range   | Description                                                |
|--------------|-----------|------|---------|------------------------------------------------------------|
| DriverHandle | Input     | long | default | IN, Handle of the Watchdog driver.<br>Assigned by WDT_Init |

| Advantech Watchdog KMDF Driver | Version: <1.11>    |
|--------------------------------|--------------------|
| User Manual                    | Date: <03/23/2023> |

| o_pIndex | Output | pointer to<br>USHORT | default | Pointer that indicates the address for retrieving the Watchdog The timer span index.                     |
|----------|--------|----------------------|---------|----------------------------------------------------------------------------------------------------|
| o_pValue | Output | pointer to<br>BOOL   | default | Pointer that indicates the address for retrieving the Watchdog current time span value of Watchdog timer |

### **Return Value**

- **1.** ADS\_WATCHDOG\_ERROR\_SUCCESS if successful.
- **2.** ADS\_WATCHDOG\_ERROR\_INVALID\_HANDLE if DriverHandle is NULL.

## 6.1.9 WDT\_Reboot

LONG status = WDT\_Reboot (LONG DriverHandle)

#### Purpose

Reboot the machine by the Watchdog.

### Parameters

| Name         | Direction      | Туре         | Range   | Description                             |
|--------------|----------------|--------------|---------|-----------------------------------------|
| DriverHandle | Input / Output | long pointer | default | IN, Driver handle. Assigned by WDT_Init |

#### Return Value

- **1.** ADS\_WATCHDOG\_ERROR\_SUCCESS if successful.
- **2.** ADS\_WATCHDOG\_ERROR\_INVALID\_HANDLE if DriverHandle is NULL.
- **3.** ADS\_WATCHDOG\_ERROR\_WDT\_REBOOTTING if the Watchdog is Rebooting.

**4.** ADS\_WATCHDOG\_ERROR\_WDT\_NOTRUNNING if the Watchdog is disabled. Watchdog not running now and cannot reboot the machine.

| Advantech Watchdog KMDF Driver | Version: <1.11>    |
|--------------------------------|--------------------|
| User Manual                    | Date: <03/23/2023> |

## 6.1.10 WDT\_IsEnabled

LONG status = WDT\_IsEnabled (LONG DriverHandle, BOOL \* o\_bEnabled)

#### Purpose

Get the Watchdog current running status: Enabled or Disabled.

#### Parameters

| Name         | Direction | Туре               | Range   | Description                                                                   |  |
|--------------|-----------|--------------------|---------|-------------------------------------------------------------------------------|--|
| DriverHandle | Input     | long               | default | IN, Handle of the Watchdog driver. Assigned by WDT_Init                       |  |
| o_bEnabled   | Output    | pointer to<br>BOOL | default | The Watchdog current running status, TRUE for enabled and FALSE for disabled. |  |

### **Return Value**

**1.** ADS\_WATCHDOG\_ERROR\_SUCCESS if successful.

**2.** ADS\_WATCHDOG\_ERROR\_INVALID\_HANDLE if DriverHandle is NULL.

## 6.1.11 WDT\_LogEvent

LONG status = WDT\_LogEvent (LONG DriverHandle, BOOL i\_bLog)

#### Purpose

Set the Watchdog operations: Enable, Disable and Reboot to be logged into the system event base or not.

#### Parameters

| Name         | Direction | Туре               | Range   | Description                                                                |
|--------------|-----------|--------------------|---------|----------------------------------------------------------------------------|
| DriverHandle | Input     | long               | default | IN, Handle of the Watchdog driver. Assigned by WDT_Init                    |
| o_bEnabled   | Output    | pointer to<br>BOOL | default | TRUE for log the three operations into system base, FALSE for not logging. |

### **Return Value**

**1.** ADS\_WATCHDOG\_ERROR\_SUCCESS if successful.

| Advantech Watchdog KMDF Driver | Version: <1.11>    |
|--------------------------------|--------------------|
| User Manual                    | Date: <03/23/2023> |

**2.** ADS\_WATCHDOG\_ERROR\_INVALID\_HANDLE if DriverHandle is NULL.

**3.** ADS\_WATCHDOG\_ERROR\_WDT\_RUNNING if Watchdog is enabled. The Watchdog is running now and cannot set the timer span of the Watchdog.

**4.** ADS\_WATCHDOG\_ERROR\_WDT\_REBOOTTING if the Watchdog is Rebooting.

## 6.1.12 WDT\_IsLogged

LONG status = WDT\_IsLogged (LONG DriverHandle, BOOL \* o\_bLogged)

#### Purpose

Get the Watchdog event log information: The "Enable", "Disable", "Reboot" operation logged into system event base or not.

### Parameters

| Name         | Direction | Туре               | Range   | Description                                                                                               |
|--------------|-----------|--------------------|---------|----------------------------------------------------------------------------------------------------|
| DriverHandle | Input     | long               | default | IN, Handle of the Watchdog driver. Assigned by WDT_Init                                                   |
| o_bLogged    | Output    | pointer to<br>BOOL | default | TRUE for log the "Enabled", "Disable", "Reboot"<br>operations into system base, FALSE for not<br>logging. |

### Return Value

**1.** ADS\_WATCHDOG\_ERROR\_SUCCESS if successful.

**2.** ADS\_WATCHDOG\_ERROR\_INVALID\_HANDLE if DriverHandle is NULL.

## 6.1.13 WDT\_IsReadyToReboot

LRESULT status = WDT\_IsReadyToReboot (LONG DriverHandle, BOOL \* Reboot)

### Purpose

Get the Watchdog current reboot status.

#### Parameters

| Advantech Watchdog KMDF Driver | Version: <1.11>    |
|--------------------------------|--------------------|
| User Manual                    | Date: <03/23/2023> |

| Name         | Direction | Туре               | RangeDescription |                                                                                       |
|--------------|-----------|--------------------|------------------|---------------------------------------------------------------------------------------|
| DriverHandle | Input     | long               | default          | IN, Driver handle. Assigned by WDT_Init                                               |
| Reboot       | Output    | pointer to<br>BOOL | default          | Pointer that indicates the address for retrieving the Watchdog current reboot status. |

### **Return Value**

**1.** ADS\_WATCHDOG\_ERROR\_SUCCESS if successful.

**2.** ADS\_WATCHDOG\_ERROR\_INVALID\_HANDLE if DriverHandle is NULL.

## 6.1.14 WDT\_GetStartTime

LONG status = WDT\_GetStartupTime (LONG DriverHandle, LARGE\_INTEGER \*

o\_pSartupTime);

#### Purpose

Get the Watchdog enabled time.

### Parameters

| Name          | Direction | Туре                 | Range   | Description                                                         |
|---------------|-----------|----------------------|---------|---------------------------------------------------------------------|
| DriverHandle  | Input     | long                 | default | IN, Handle of the Watchdog driver.<br>Assigned by WDT_Init.         |
| o_pSartupTime | Output    | pointer to<br>USHORT | default | The count of 100-nanosecond intervals that the Watchdog is enabled. |

### **Return Value**

- **1.** ADS\_WATCHDOG\_ERROR\_SUCCESS if successful.
- **2.** ADS\_WATCHDOG\_ERROR\_INVALID\_HANDLE if DriverHandle is NULL.

| Advantech Watchdog KMDF Driver | Version: <1.11>    |
|--------------------------------|--------------------|
| User Manual                    | Date: <03/23/2023> |

## 6.1.15 WDT\_Strobe

LRESULT status = WDT\_Strobe (LONG DriverHandle)

#### Purpose

Strobe the Watchdog.

In WDT Application Mode, after enabling the Watchdog using **WDT\_Enable**, the application must continuously call **WDT\_Strobe** to trigger the Watchdog.

#### Parameters

| Name         | Direction      | Туре         | Range   | Description                                                 |
|--------------|----------------|--------------|---------|-------------------------------------------------------------|
| DriverHandle | Input / Output | long pointer | default | IN, Handle of the Watchdog<br>driver. Assigned by WDT_Init. |

#### Return Value

- **1.** ADS\_WATCHDOG\_ERROR\_SUCCESS if successful, else maybe get STATUS\_DEVICE\_BUSY if the chip is busy, please call the function in few seconds.
- **2.** INVALIDDEVICEHANDLE if DriverHandle is NULL.

**3.** ADS\_WATCHDOG\_ERROR\_WDT\_NOTRUNNING if the Watchdog is disabled. Watchdog not running now and cannot reboot the machine

## 6.1.16 WDT\_SetType

LONG status = WDT\_SetType (LONG DriverHandle, WatchdogType i\_type)

#### Purpose

Set the Watchdog type. In current version this function is reserved for further extension and no implementation is available Set the Watchdog type.

#### Parameters

| Name         | Direction | Туре         | Range   | Description                                                                                                |
|--------------|-----------|--------------|---------|----------------------------------------------------------------------------------------------------|
| DriverHandle | Input     | long         | default | IN, Handle of the Watchdog driver.<br>Assigned by WDT_Init.                                                |
| i_type       | Input     | WatchdogType | default | IN, The type of the Watchdog.<br>Valid WatchdogType:<br>WATCHDOG_TYPE_W83977AF;<br>WATCHDOG_TYPE_W83627HF; |

| Advantech Watchdog KMDF Driver | Version: <1.11>    |
|--------------------------------|--------------------|
| User Manual                    | Date: <03/23/2023> |

|  |  | WATCHDOG_TYPE_SOM443;   |
|--|--|-------------------------|
|  |  | WATCHDOG_TYPE_SOM5780;  |
|  |  | WATCHDOG_TYPE_SCH3114;  |
|  |  | WATCHDOG_TYPE_NCT6776F; |
|  |  | WATCHDOG_TYPE_EC;       |
|  |  | WATCHDOG_TYPE_NCT5523D; |
|  |  | (include NCT6106D)      |

### **Return Value**

- **1.** ADS\_WATCHDOG\_ERROR\_SUCCESS if successful.
- **2.** ADS\_WATCHDOG\_ERROR\_INVALID\_HANDLE if DriverHandle is NULL.
- **3.** ADS\_WATCHDOG\_ERROR\_WDT\_RUNNING if Watchdog is enabled.

## 6.1.17 WDT\_GetType

LONG status = WDT\_GetType (LONG DriverHandle, WatchdogType \* o\_pType);

### Purpose

Get the Watchdog chip type.

### Parameters

| Name         | Direction | Туре                       | Range   | Description                                                 |
|--------------|-----------|----------------------------|---------|-------------------------------------------------------------|
| DriverHandle | Input     | long                       | default | IN, Handle of the Watchdog driver.<br>Assigned by WDT_Init. |
| o_pType      | Output    | pointer to<br>WatchdogType | default | The type of the Watchdog.                                   |
|              |           |                            |         | Watchdog Type:                                              |
|              |           |                            |         | WATCHDOG_TYPE_W83977AF;                                     |
|              |           |                            |         | WATCHDOG_TYPE_W83627HF;                                     |
|              |           |                            |         | WATCHDOG_TYPE_SOM443;                                       |
|              |           |                            |         | WATCHDOG_TYPE_SOM5780;                                      |
|              |           |                            |         | WATCHDOG_TYPE_SCH3114;                                      |
|              |           |                            |         | WATCHDOG_TYPE_NCT6776F                                      |
|              |           |                            |         | WATCHDOG_TYPE_EC;                                           |

| Advantech Watchdog KMDF Driver | Version: <1.11>    |
|--------------------------------|--------------------|
| User Manual                    | Date: <03/23/2023> |

|  | WATCHDOG_TYPE_NCT5523D; |
|--|-------------------------|
|  | (include NCT6106D)      |
|  | WATCHDOG_TYPE_NCT6116D; |
|  | WATCHDOG_TYPE_EIO;      |
|  | WATCHDOG_TYPE_NCT6126D; |
|  | WATCHDOG_TYPE_SOC;      |

### **Return Value**

**1.** ADS\_WATCHDOG\_ERROR\_SUCCESS if successful.

**2.** ADS\_WATCHDOG\_ERROR\_INVALID\_HANDLE if DriverHandle is NULL.

## 6.1.18 WDT\_GetTimerSpanDescription

LONG status = WDT\_GetTimerSpanDescription (LONG DriverHandle, DWORD i\_dwIndex, LPTSTR o\_pDescription );

### Purpose

Get the description of the specified timer span index.

### Parameters

| Name           | Direction | Туре                         | Range   | Description                                                                                                    |
|----------------|-----------|------------------------------|---------|----------------------------------------------------------------------------------------------------|
| DriverHandle   | Input     | long                         | default | IN, Handle of the Watchdog driver.<br>Assigned by WDT_Init.                                                                                                    |
| i_dwIndex      | Input     | DWORD                        | default | The timer span index.                                                                                                    |
| o_pDescription | Output    | long<br>pointer<br>to string | default | The description of the specified timer<br>index. The memory pointed by this<br>pointer should be allocated and initialized<br>before transferred into this function, as<br>well should be de-allocated outside this<br>function. The buffer size should be large<br>enough to load 64 characters. |

## **Return Value**

**1.** ADS\_WATCHDOG\_ERROR\_SUCCESS if successful.

- **2.** ADS\_WATCHDOG\_ERROR\_INVALID\_HANDLE if DriverHandle is NULL.
- 3. ADS\_WATCHDOG\_ERROR\_INVALID\_PARAMETER the Watchdog timer span index value is

| Advantech Watchdog KMDF Driver | Version: <1.11>    |
|--------------------------------|--------------------|
| User Manual                    | Date: <03/23/2023> |

invalid. The Watchdog timer span index should be " $(0 < i_dwIndex < 15)$ ".

## 6.1.19 WDT\_GetErrMsg

LONG status = WDT\_GetErrMsg (LONG i\_hHandle, LONG i\_lErrCode, LPTSTR o\_pErrMsg)

### Purpose

Retrieves the message of error according to the error code and returns it to the message buffer.

### Parameters

| Name         | Direction | Туре                         | Range   | Description                                                                                                    |
|--------------|-----------|------------------------------|---------|----------------------------------------------------------------------------------------------------|
| DriverHandle | Input     | LONG                         | default | IN, Handle of the Watchdog driver. Assigned by WDT_Init.                                                                                                    |
| i_lErrCode   | Input     | LONG                         | default | The error code returned by a function call.                                                                                                    |
| o_pErrMsg    | Output    | long<br>pointer<br>to string | default | The pointer to a buffer to store the error message<br>associated with a specified error code. The<br>memory pointed by this pointer should be<br>allocated and initialized before transferred into<br>this function, as well should be de-allocated<br>outside this function. The buffer size should be<br>large enough to load 64 characters. |

### Return

**1.** ADS\_WATCHDOG\_ERROR\_SUCCESS if successful.

### Note: ErrorCode and ErrorMessage refer to: Error Codes.

- **2.** ADS\_WATCHDOG\_ERROR\_INVALID\_HANDLE if DriverHandle is NULL.
- **3.** ADS\_WATCHDOG\_ERROR\_INVALID\_PARAMETER The error code is invalid.

## 6.1.20 WDT\_SetFreeTimeoutValue

LONG status = WDT\_SetFreeTimeoutValue (LONG i\_hHandle, pFREETIMEOUT\_CONFIG pFreeTimeoutConfig)

| Advantech Watchdog KMDF Driver | Version: <1.11>    |
|--------------------------------|--------------------|
| User Manual                    | Date: <03/23/2023> |

### Purpose

Support FreeTimeout Range for EC WATCHDOG.

#### Parameters

| Name               | Direction | Туре                                  | Range   | Description                                                                                                    |
|--------------------|-----------|---------------------------------------|---------|----------------------------------------------------------------------------------------------------|
| DriverHandle       | Input     | LONG                                  | default | IN, Handle of the Watchdog driver.<br>Assigned by WDT_Init.                                                                                                    |
| pFreeTimeoutConfig | Input     | pointer to<br>pFREETIMEOU<br>T_CONFIG | default | Pointer to Freetimeout<br>configuration value include ID and<br>number of config value.<br>ID Type:<br>WDT_EC_ID_TIMEOUT_MAX;<br>WDT_EC_ID_TIMEOUT_MIN;<br>WDT_EC_ID_FREETIMEOUT_VALUE<br>; |

### Return

**1.** ADS\_WATCHDOG\_ERROR\_SUCCESS if successful.

Note: ErrorCode and ErrorMessage refer to: Error Codes.

**2.** ADS\_WATCHDOG\_ERROR\_INVALID\_HANDLE if Driver Handle is NULL.

## 6.1.21 WDT\_GetWDTConfig

LONG status = WDT\_GetWDTConfig (LONG DriverHandle, pFREETIMEOUT\_CONFIG pFreeTimeoutConfig, ULONG \* BufferLen);

### Purpose

Get Max and min of timeout value in specific chiptype for WDT and Get FreeTimeOut Value

### Parameters

| Name         | Direction | Туре | Range   | Description                                             |
|--------------|-----------|------|---------|---------------------------------------------------------|
| DriverHandle | Input     | long | default | IN, Handle of the Watchdog driver. Assigned by WDT_Init |

| Advantech Watchdog KMDF Driver | Version: <1.11>    |
|--------------------------------|--------------------|
| User Manual                    | Date: <03/23/2023> |

| pFreeTimeoutConfig | Input | pointer to<br>pFREETIME<br>OUT_CONF<br>IG | default | Pointer to Freetimeout<br>configuration value include ID and<br>number of config value.<br>ID Type:<br>WDT_EC_ID_TIMEOUT_MAX;<br>WDT_EC_ID_TIMEOUT_MIN;<br>WDT_EC_ID_FREETIMEOUT_VALU<br>E; |
|--------------------|-------|-------------------------------------------|---------|----------------------------------------------------------------------------------------------------|
| BufferLen          | Input | pointer to<br>ULONG                       | default | Pointer to size of configuration value                                                                                                    |

### **Return Value**

- **1.** ADS\_WATCHDOG\_ERROR\_SUCCESS if successful.
- **2.** ADS\_WATCHDOG\_ERROR\_INVALID\_HANDLE if DriverHandle is NULL.

## 6.2 Error Codes

This section lists the status codes returned by these driver functions, including the name and description. Each driver function returns a status code that indicates whether the function was performed successfully. When a function returns a code that is neither 0 nor 500, it means that the function performed failed. You can pass it to WDT\_GetErrMsg function to return its error message.

## 6.2.1 Error Code List

This section lists the status codes returned by these driver functions, including the name and description. Each driver function returns a status code that indicates whether the function was performed successfully. When a function returns a code that is neither 0 nor 500, it means that the function failed to perform. You can pass the error code to WDT\_GetErrMsg function to return its error message.

A summary of the status codes is listed below:

| Advantech Watchdog KMDF Driver | Version: <1.11>    |
|--------------------------------|--------------------|
| User Manual                    | Date: <03/23/2023> |

| Error Codo           | Error ID                                 | Description                                                                 |
|----------------------|------------------------------------------|-----------------------------------------------------------------------------|
|                      |                                          | (Error Message)                                                             |
| 1                    | DrvErrorCode                             |                                                                             |
| DrvErrorCode + 0     | MemoryAllocateFailed                     | Memory allocation failure.                                                  |
| DrvErrorCode + 2     | InvalidDeviceHandle                      | Invalid device<br>handle                                                    |
| DrvErrorCode + 25    | CreateFileFailed                         | fail to open low<br>level driver                                            |
| 500                  | WDT_DevErrorCode                         | This operation is success.                                                  |
| WDT_DevErrorCode + 0 | ADS_WATCHDOG_ERROR_SUCCESS               | This operation is success                                                   |
| WDT_DevErrorCode + 1 | ADS_WATCHDOG_ERROR_INITFAILED            | Initialize Watchdog<br>failed.                                              |
| WDT_DevErrorCode + 2 | ADS_WATCHDOG_ERROR_DEINITFAILED          | De-initialize the<br>Watchdog failed.                                       |
| WDT_DevErrorCode + 3 | ADS_WATCHDOG_ERROR_INVALID_HANDLE        | Invalid Device<br>Handle.                                                   |
| WDT_DevErrorCode + 4 | ADS_WATCHDOG_ERROR_INVALID_PARAMET<br>ER | Invalid input<br>parameter.                                                 |
| WDT_DevErrorCode + 5 | ADS_WATCHDOG_ERROR_WDT_RUNNING           | The Watchdog is<br>running now and<br>cannot do this kind<br>of operation.  |
| WDT_DevErrorCode + 6 | ADS_WATCHDOG_ERROR_WDT_NOTRUNNING        | The Watchdog is<br>not running now,<br>cannot do this kind<br>of operation. |

| Advantech Watchdog KMDF Driver | Version: <1.11>    |
|--------------------------------|--------------------|
| User Manual                    | Date: <03/23/2023> |

| WDT_DevErrorCode + 7       | ADS_WATCHDOG_ERROR_WDT_REBOOTTING | The Watchdog is<br>ready to reboot<br>now, cannot do<br>this kind of<br>operation.                                                                                                 |
|----------------------------|-----------------------------------|----------------------------------------------------------------------------------------------------|
| WDT_DevErrorCode +<br>1000 | ADS_WATCHDOG_ERROR_DEUBG_CODE     |                                                                                                    |
| 0×80000011                 | STATUS_DEVICE_BUSY                | The chip is busy in<br>few seconds,<br>cannot be called<br>continuously.<br>Please wait a few<br>seconds to call. It<br>is hardware<br>limited, especially<br>for strobe function. |

# 6.3 Data Structure

## 6.3.1 WatchMode

The watch mode of the Watchdog

```
enum WatchMode
```

```
{
WATCH_MODE_SYSTEM = 0,
WATCH_MODE_APPLICATION = 1
};
```

## **Description:**

(1). WATCH\_MODE\_SYSTEM:

Watch the whole system, the feed dog thread is supplied in the SYS driver.

(2). WATCH\_MODE\_APPLICATION:

Watch the specified application, the user should supply the user thread to feed the Watchdog.

| Advantech Watchdog KMDF Driver | Version: <1.11>    |
|--------------------------------|--------------------|
| User Manual                    | Date: <03/23/2023> |

## 6.3.2 WatchdogType

This Watchdog type may be extended without any modification of the application source code.

## enum WatchdogType

{

WATCHDOG\_TYPE\_UNKNOWN = ADS\_WATCHDOG\_CHIPSET\_UNKNOWN, WATCHDOG\_TYPE\_W83977AF = ADS\_WATCHDOG\_CHIPSET\_W83977AF, WATCHDOG\_TYPE\_W83627HF = ADS\_WATCHDOG\_CHIPSET\_W83627HF, WATCHDOG\_TYPE\_SOM443 = ADS\_WATCHDOG\_CHIPSET\_SOM443, WATCHDOG\_TYPE\_SOM5780 = ADS\_WATCHDOG\_CHIPSET\_SOM5780, WATCHDOG\_TYPE\_SCH3114 = ADS\_WATCHDOG\_CHIPSET\_SCH3114, WATCHDOG\_TYPE\_NCT6776F = ADS\_WATCHDOG\_CHIPSET\_SCH3114, WATCHDOG\_TYPE\_NCT6776F = ADS\_WATCHDOG\_CHIPSET\_NCT6776F, WATCHDOG\_TYPE\_EC = ADS\_WATCHDOG\_CHIPSET\_NCT6776F, WATCHDOG\_TYPE\_NCT5523D = ADS\_WATCHDOG\_CHIPSET\_NCT5523D\_NCT6106D, WATCHDOG\_TYPE\_NCT6116D = ADS\_WATCHDOG\_CHIPSET\_NCT6116D, WATCHDOG\_TYPE\_NCT6126D = ADS\_WATCHDOG\_CHIPSET\_NCT6116D, WATCHDOG\_TYPE\_NCT6126D = ADS\_WATCHDOG\_CHIPSET\_NCT6126D, WATCHDOG\_TYPE\_NCT6126D = ADS\_WATCHDOG\_CHIPSET\_NCT6126D, WATCHDOG\_TYPE\_SOC = ADS\_WATCHDOG\_CHIPSET\_NCT6126D, WATCHDOG\_TYPE\_SOC = ADS\_WATCHDOG\_CHIPSET\_SOC };

## **Description:**

(1). WATCHDOG\_TYPE\_UNKNOWN: Unknown Watchdog type.

(2). WATCHDOG\_TYPE\_W83977AF: The Winbond SuperIO W83977AF Watchdog Chip.

(3). WATCHDOG\_TYPE\_W83627HF: The Winbond SuperIO W83627HF Watchdog Chip.

(4). WATCHDOG\_TYPE\_SOM443: The Advantech 443 standard Watchdog Chip.

(5). WATCHDOG\_TYPE\_SOM5780: The Fintek F75111R/F75111RG/F75111N general purpose IO chip Watchdog.

(6). WATCHDOG\_TYPE\_SCH3114: The SMSC SCH311X (SCH3112, SCH3114 and SCH3116) product Watchdog Chip.

- (7). WATCHDOG\_TYPE\_NCT6776F: The Nuvoton NCT6776F/D LPC I/O Chip.
- (8). WATCHDOG\_TYPE\_EC: The Advantech EC Watchdog Chip.
- (9). WATCHDOG\_TYPE\_NCT5523D: The Nuvoton NCT5523D/NCT6106D product Watchdog

| Advantech Watchdog KMDF Driver | Version: <1.11>    |
|--------------------------------|--------------------|
| User Manual                    | Date: <03/23/2023> |

Chip.

(10). WATCHDOG\_TYPE\_NCT6116D: The Nuvoton NCT6116D product Watchdog Chip

- (11). WATCHDOG\_TYPE\_EIO: The Advantech EIO Watchdog Chip
- (12). WATCHDOG\_TYPE\_NCT6126D: The Nuvoton NCT6126D product Watchdog Chip
- (13). WATCHDOG\_TYPE\_SOC: The SOC Watchdog Chip

# **7.** Device Driver Programming Examples

This chapter gives an overview of the examples we provided.

The following is the list of example programs we offered, which can be used for the reference of software development.

Here "Console" contains standard console mode DOS examples. ".NETV2.0" contains supporting languages by Windows.

The examples' source codes are located at:

C:\Program Files\ADVANTECH\Watchdog\Example directory.

The following is the programs list.

| Console          | .NETV2.0        |
|------------------|-----------------|
| AdsWatchdogUtil  | WatchdogExample |
| ElapsedTime      |                 |
| RebootMachine    |                 |
| SetLog           |                 |
| SetMode          |                 |
| SetTimerSpan     |                 |
| WatchApplication |                 |
| WatchSystem      |                 |

# 7.1 AdvWatchdogUtil Sub-Functions

The test example is a console program. This program supply thirteen operations, below is the command line usage of the test program:

## 7.1.1 Watchdog enable

Enable Watchdog.

Confidential

| Advantech Watchdog KMDF Driver | Version: <1.11>    |
|--------------------------------|--------------------|
| User Manual                    | Date: <03/23/2023> |

Command line: Watchdog Enable

## 7.1.2 Watchdog disable

Disable Watchdog. Command line: Watchdog Disable

## 7.1.3 Watchdog reboot (Hardware Reset)

Do not strobe the Watchdog timer and let it timeout to reset the computer. Command line: Watchdog Reboot

## 7.1.4 Watchdog strobe

Strobe the Watchdog timer once. Command line: Watchdog Strobe

## 7.1.5 Watchdog Set

Display Set help message. Command line: Watchdog Set

## 7.1.6 Watchdog Get

Display Get help message. Command line: Watchdog Get

## 7.1.7 Watchdog Set Timer

Set Watchdog timer span.

| Advantech Watchdog KMDF Driver | Version: <1.11>    |
|--------------------------------|--------------------|
| User Manual                    | Date: <03/23/2023> |

Command line: Watchdog Set Timer of i\_time.

The value of i\_time should be in the range of from 1 to 14.

## 7.1.8 Watchdog Set mode

Set the Watchdog mode.

Command line: Watchdog Set Mode i\_mode

The value of i\_mode should be "sys" or "app"

## 7.1.9 Watchdog Set Log

Set the Watchdog log status. Command line: Watchdog Set Log i\_LogEvent

## 7.1.10 Watchdog get timer

Get the Watchdog timer span. Command line: Watchdog Get Timer

## 7.1.11 Watchdog Get mode

Get the Watchdog Mode. Command line: Watchdog Get Mode

## 7.1.12 Watchdog Get Log

Get the Watchdog log status. Command line: Watchdog Get Log

| Advantech Watchdog KMDF Driver | Version: <1.11>    |
|--------------------------------|--------------------|
| User Manual                    | Date: <03/23/2023> |

## 7.1.13 Watchdog

Display Overall help message Command line: Watchdog /?

# 7.2 Example Function Call Flowchart

## 7.2.1 ElapsedTme

## Path:

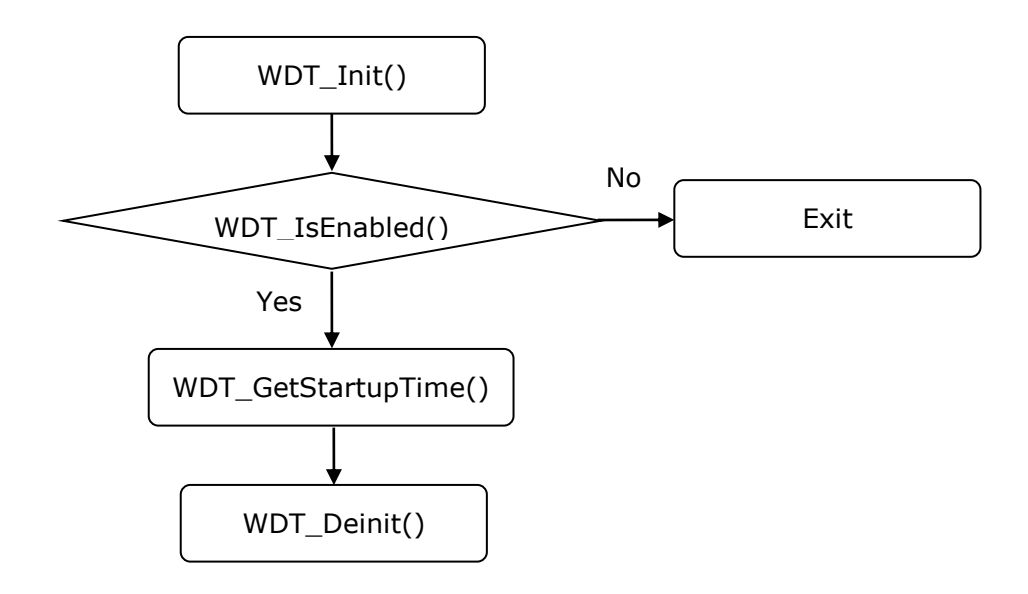

| Advantech Watchdog KMDF Driver | Version: <1.11>    |
|--------------------------------|--------------------|
| User Manual                    | Date: <03/23/2023> |

## 7.2.2 RebootMachine(Reset)

## Path:

C:\Program

Files\ADVANTECH\Watchdog\Example\Console\Rebootmachine\Rebootmachine.cpp

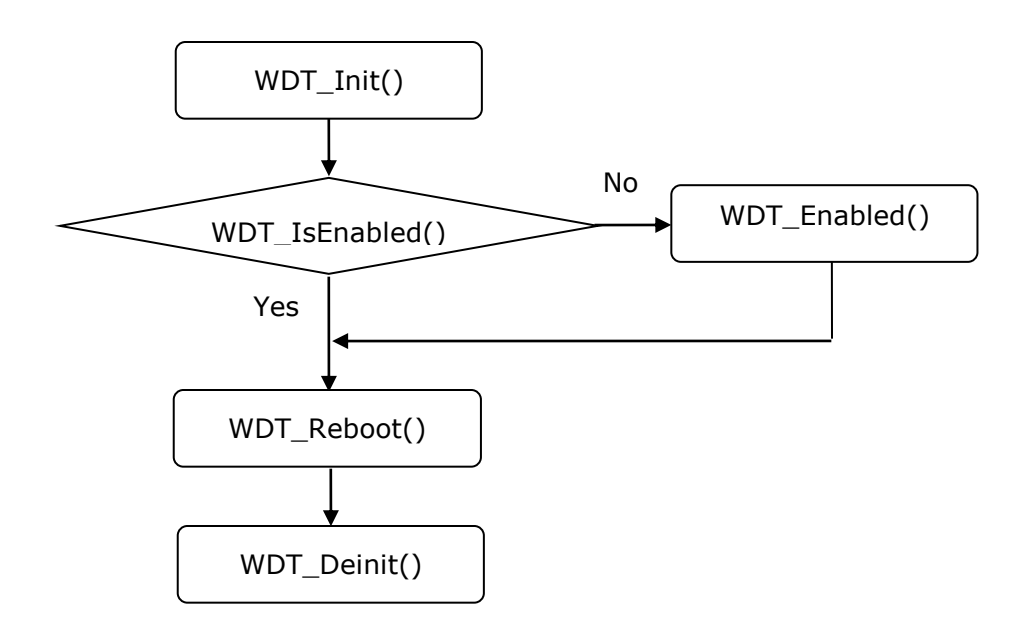

| Advantech Watchdog KMDF Driver | Version: <1.11>    |
|--------------------------------|--------------------|
| User Manual                    | Date: <03/23/2023> |

## 7.2.3 SetLog

## Path:

C:\Program Files\ADVANTECH\Watchdog\Example\Console\Setlog\Setlog.cpp

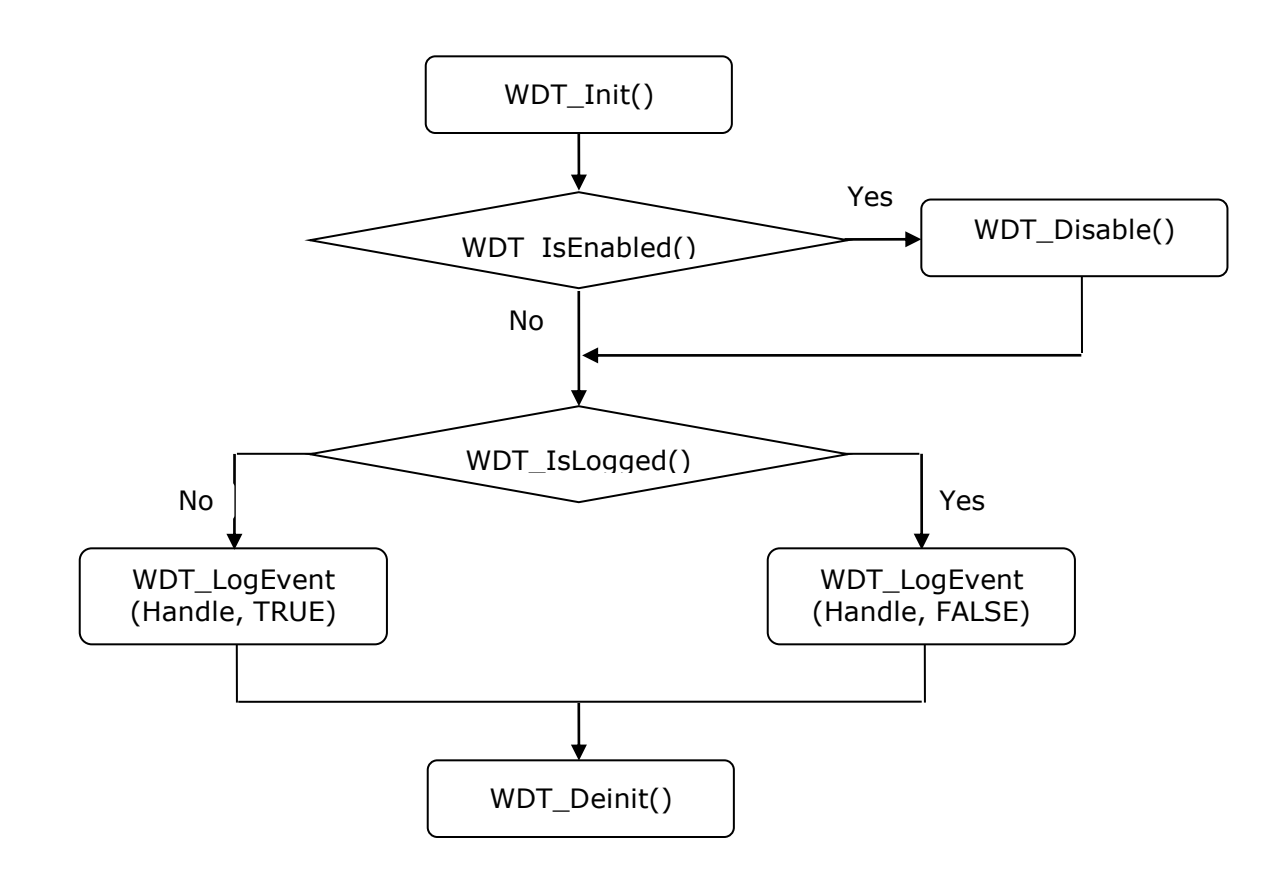

| Advantech Watchdog KMDF Driver | Version: <1.11>    |
|--------------------------------|--------------------|
| User Manual                    | Date: <03/23/2023> |

## 7.2.4 SetMode

## Path:

C:\Program Files\ADVANTECH\Watchdog\Example\Console\Setmode\Setmode.cpp

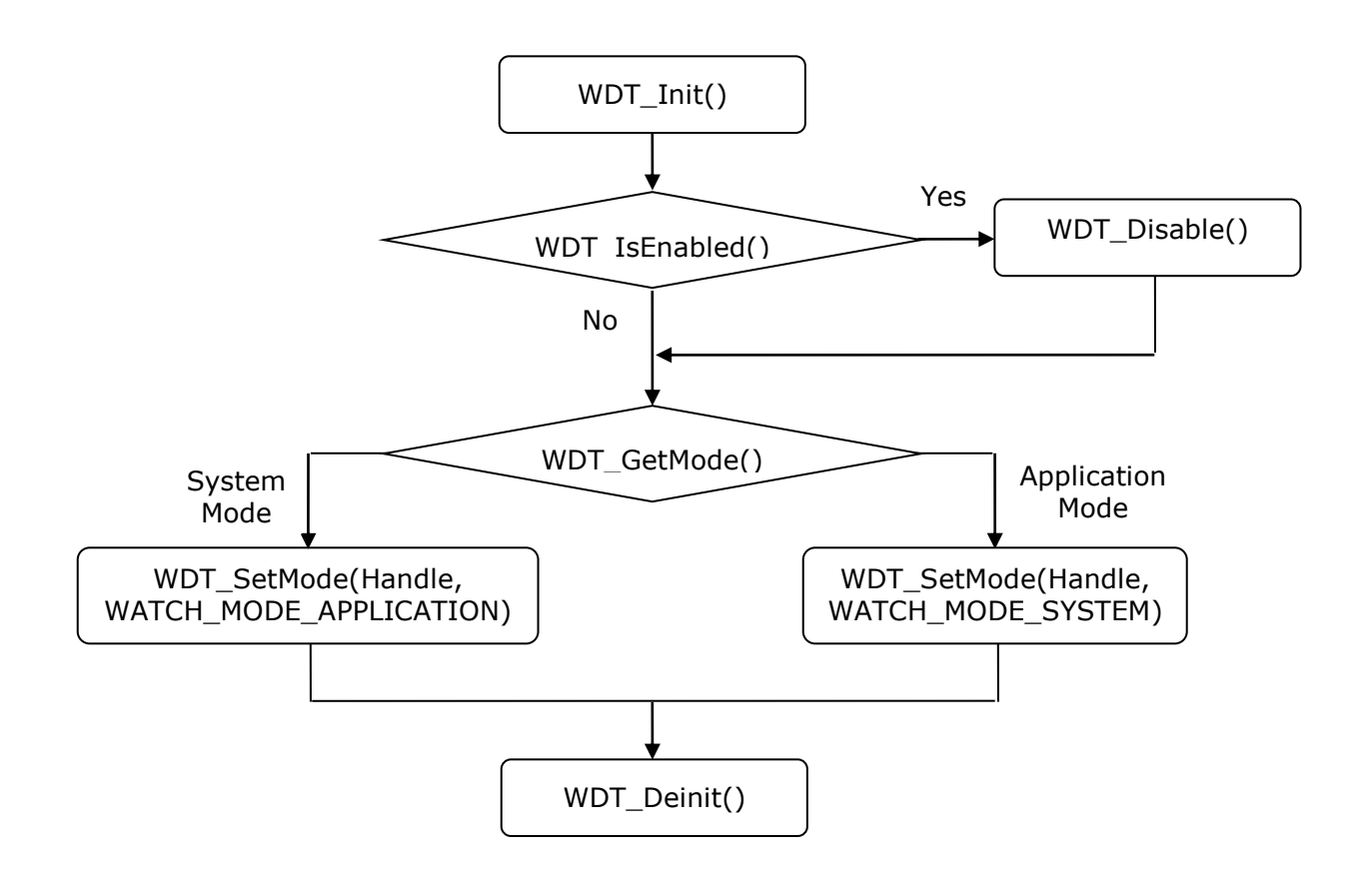

| Advantech Watchdog KMDF Driver | Version: <1.11>    |
|--------------------------------|--------------------|
| User Manual                    | Date: <03/23/2023> |

## 7.2.5 SetTimerSpan

### Path:

C:\Program Files\ADVANTECH\Watchdog\Example\Console\SetTimerSpan\Timerspan.cpp

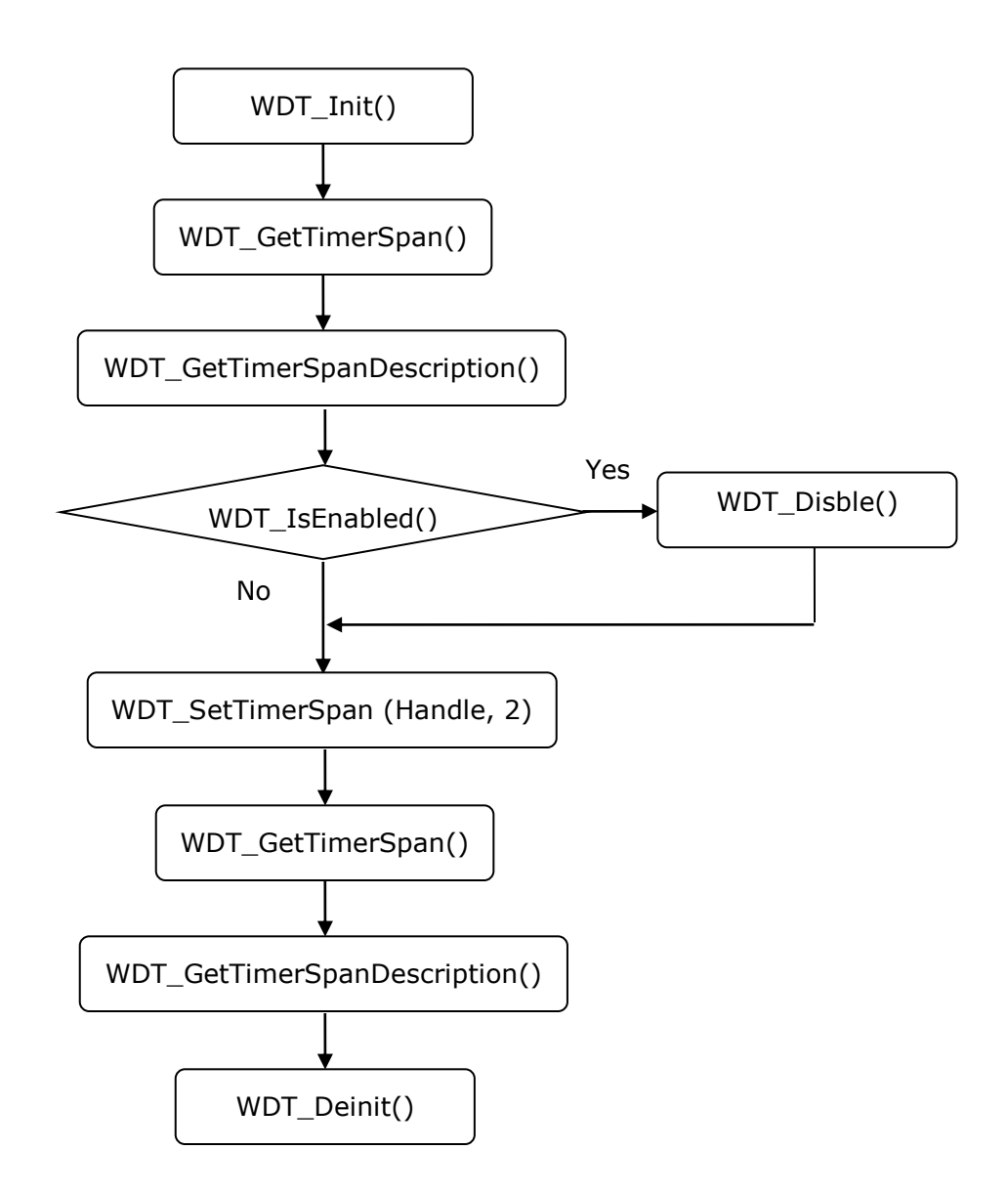

| Advantech Watchdog KMDF Driver | Version: <1.11>    |
|--------------------------------|--------------------|
| User Manual                    | Date: <03/23/2023> |

## 7.2.6 WatchApplication

### Path:

### C:\Program

Files\ADVANTECH\Watchdog\Example\Console\WatchApplication\EnableDisable.cpp Purpose: Enable Watchdog timer function under Application Mode. You can refer to the source code of "SetMode" to change mode to Application Mode.

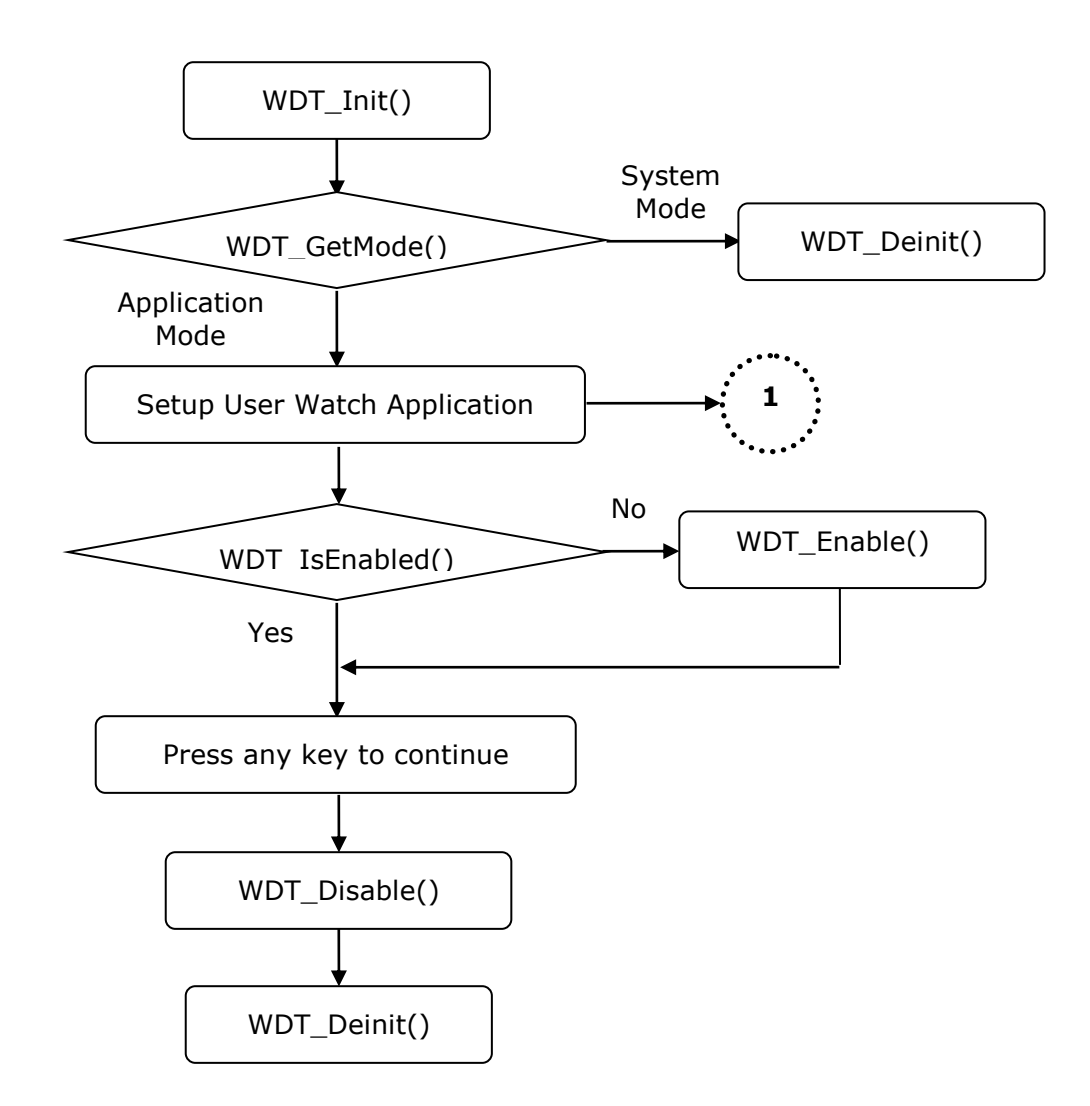

| Advantech Watchdog KMDF Driver | Version: <1.11>    |
|--------------------------------|--------------------|
| User Manual                    | Date: <03/23/2023> |

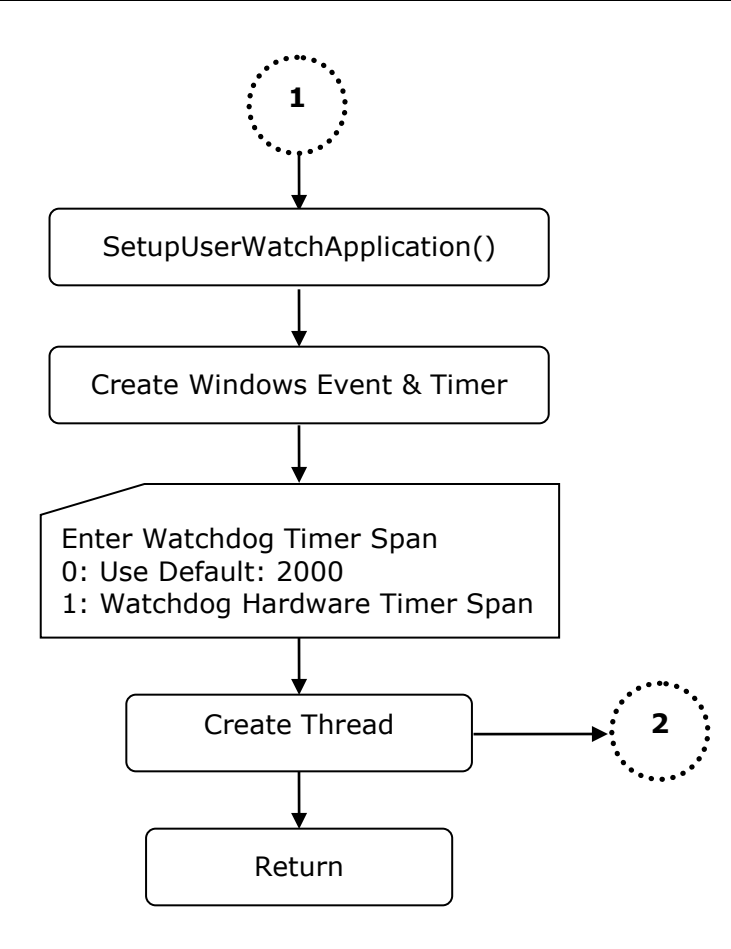

| Advantech Watchdog KMDF Driver | Version: <1.11>    |
|--------------------------------|--------------------|
| User Manual                    | Date: <03/23/2023> |

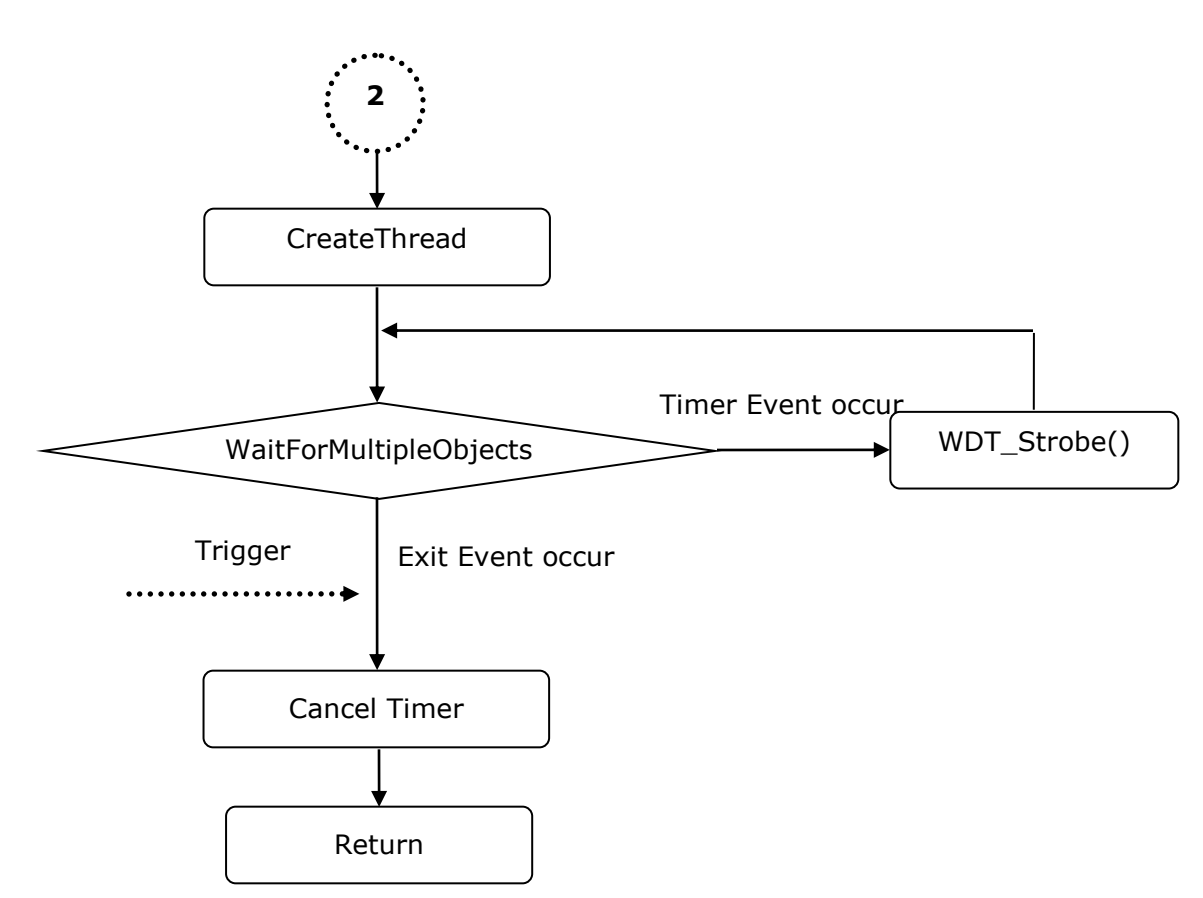
| Advantech Watchdog KMDF Driver | Version: <1.11>    |
|--------------------------------|--------------------|
| User Manual                    | Date: <03/23/2023> |

## 7.2.7 WatchSystem

## Path:

C:\Program Files\ADVANTECH\Watchdog\Example\Console\WatchSystem\EnableDisable.cpp Purpose: Enable Watchdog timer function under System Mode. You can refer to the source code of "SetMode" to change mode to System Mode.

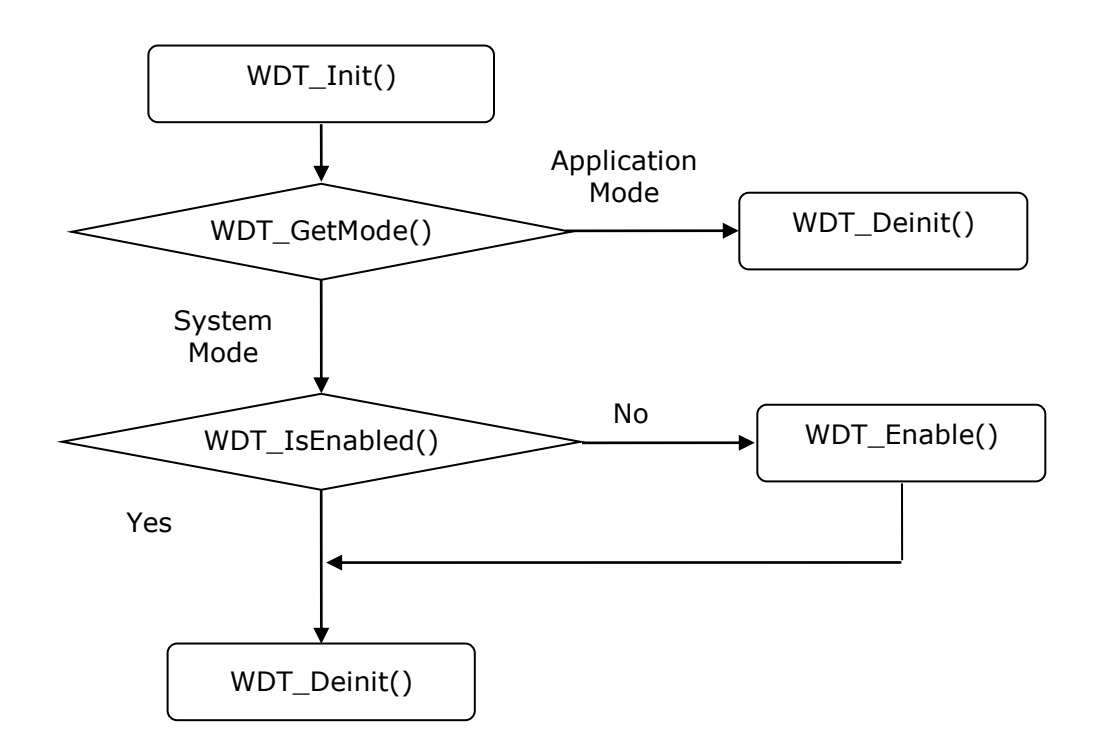

| Advantech Watchdog KMDF Driver | Version: <1.11>    |
|--------------------------------|--------------------|
| User Manual                    | Date: <03/23/2023> |

## 7.2.8 SetFreeTimeoutValue

## Path:

C:\Program Files\ADVANTECH\Watchdog\Example\Console\SetFreeTimeoutValue\

 ${\tt SetFreeTimeoutValue.cpp}$ 

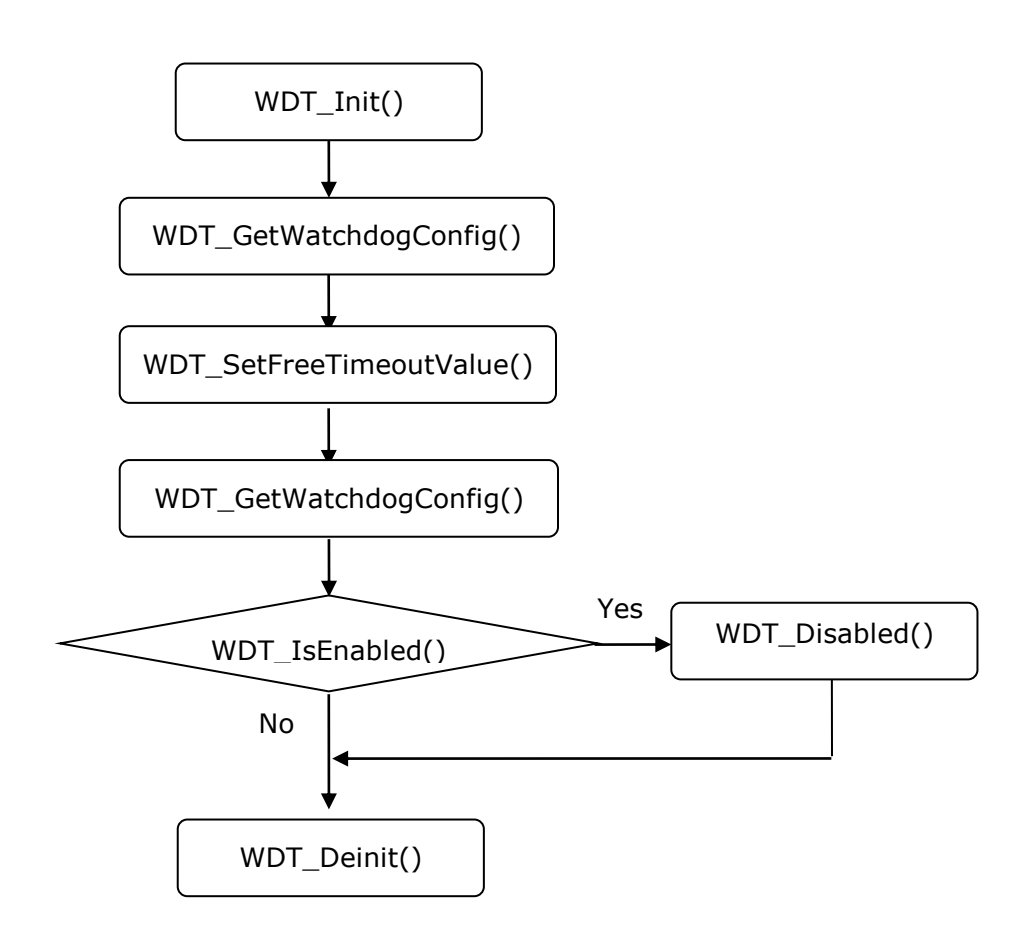